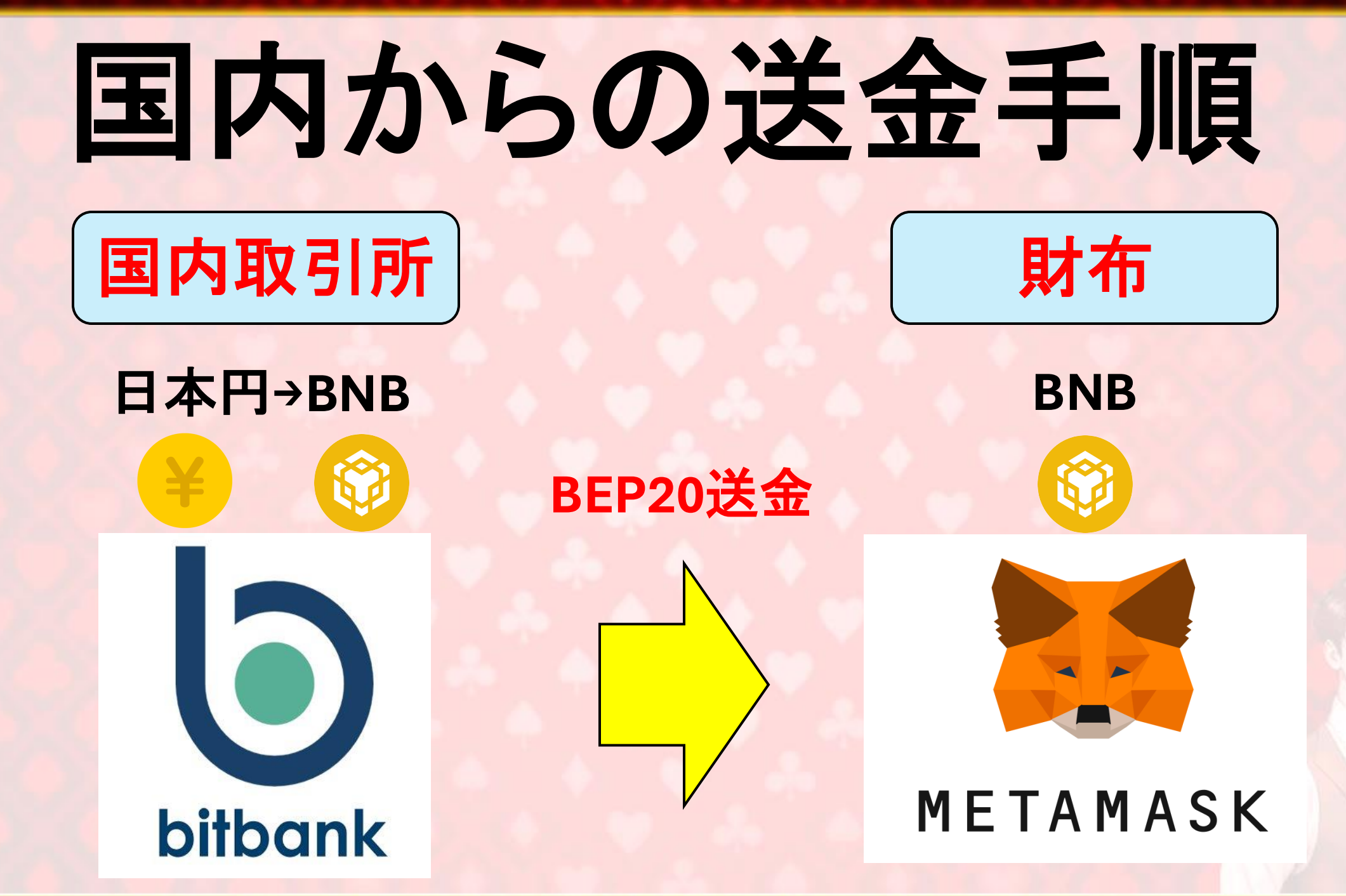

# 送金手順

# ①日本円(現金)を入金(国内取引所ビットバンク)

②日本円→BNB購入(国内取引所ビットバンク)

③ビットバンク→メタマスクにBNBを送金

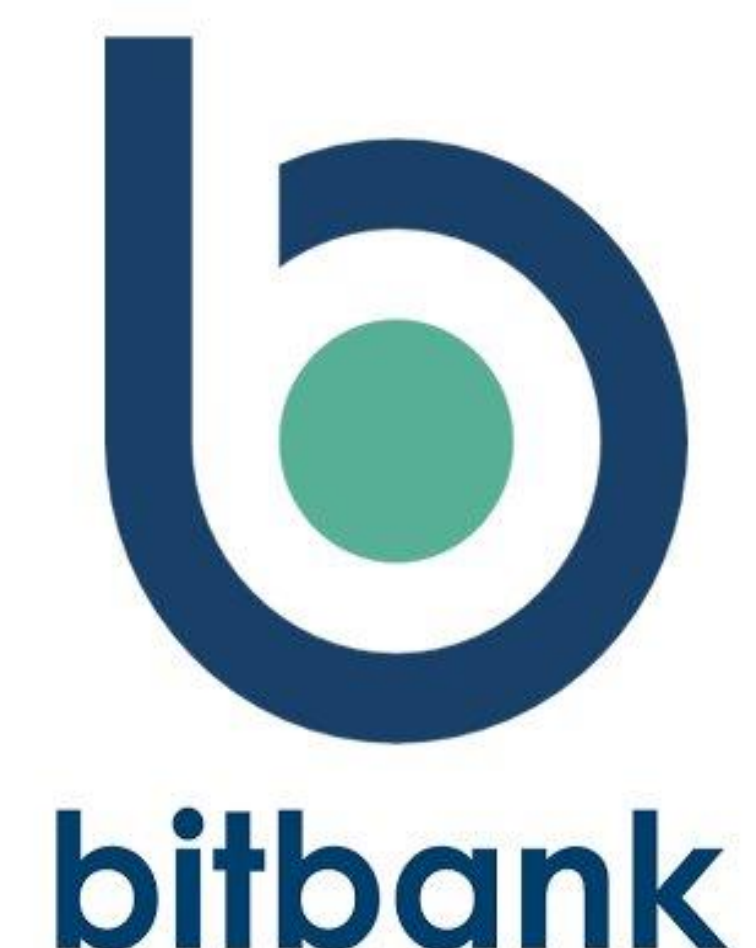

# 日本円入金手順

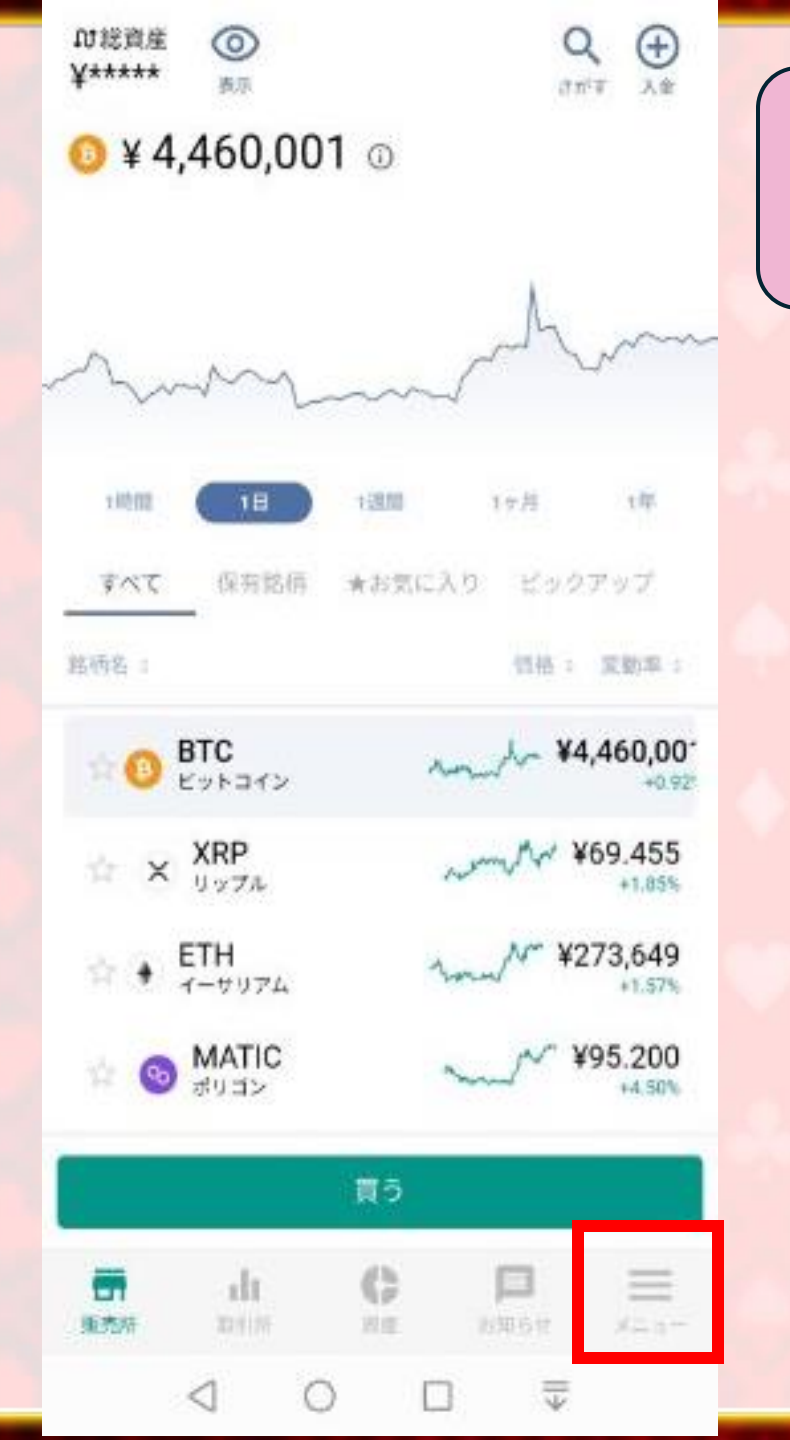

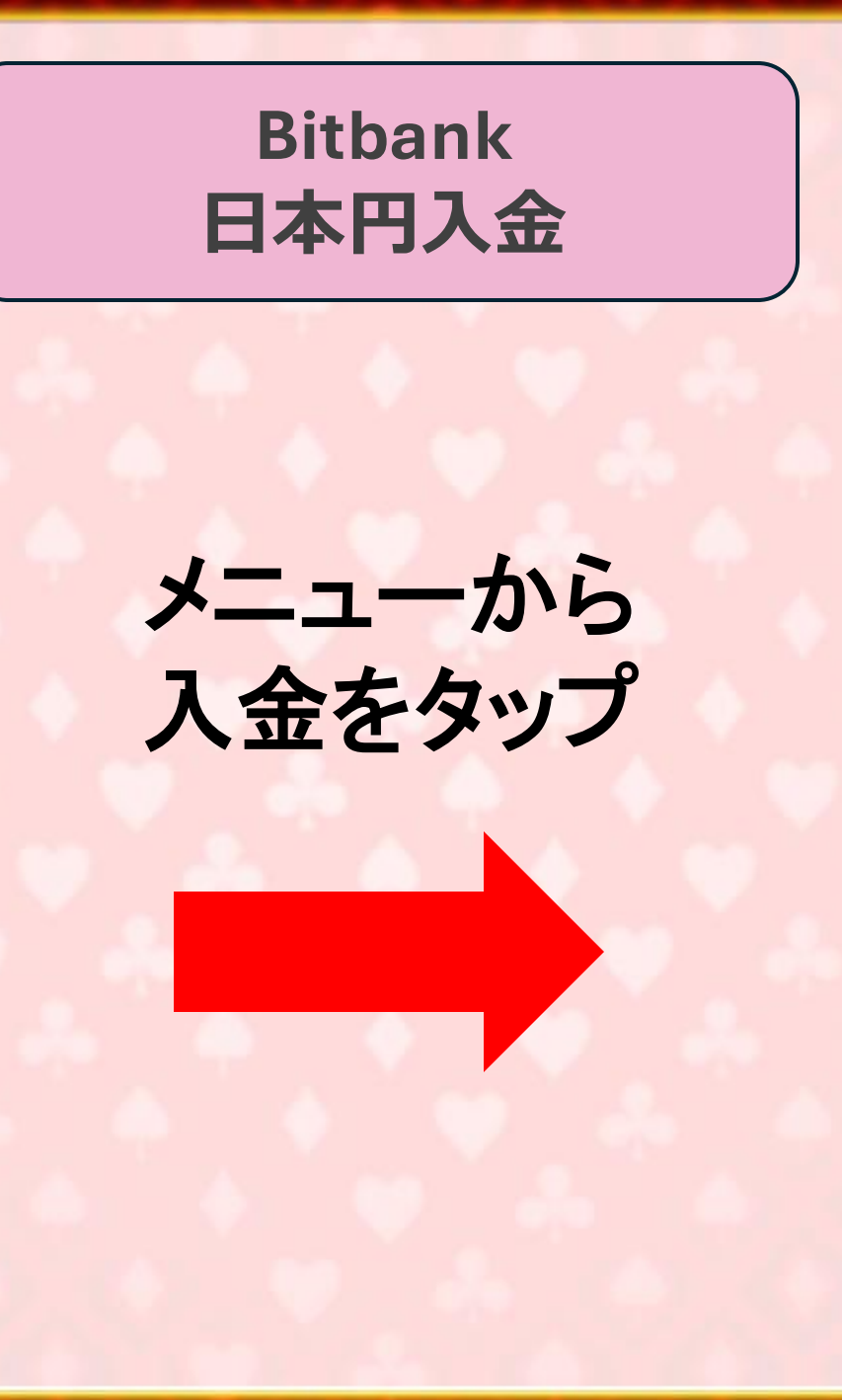

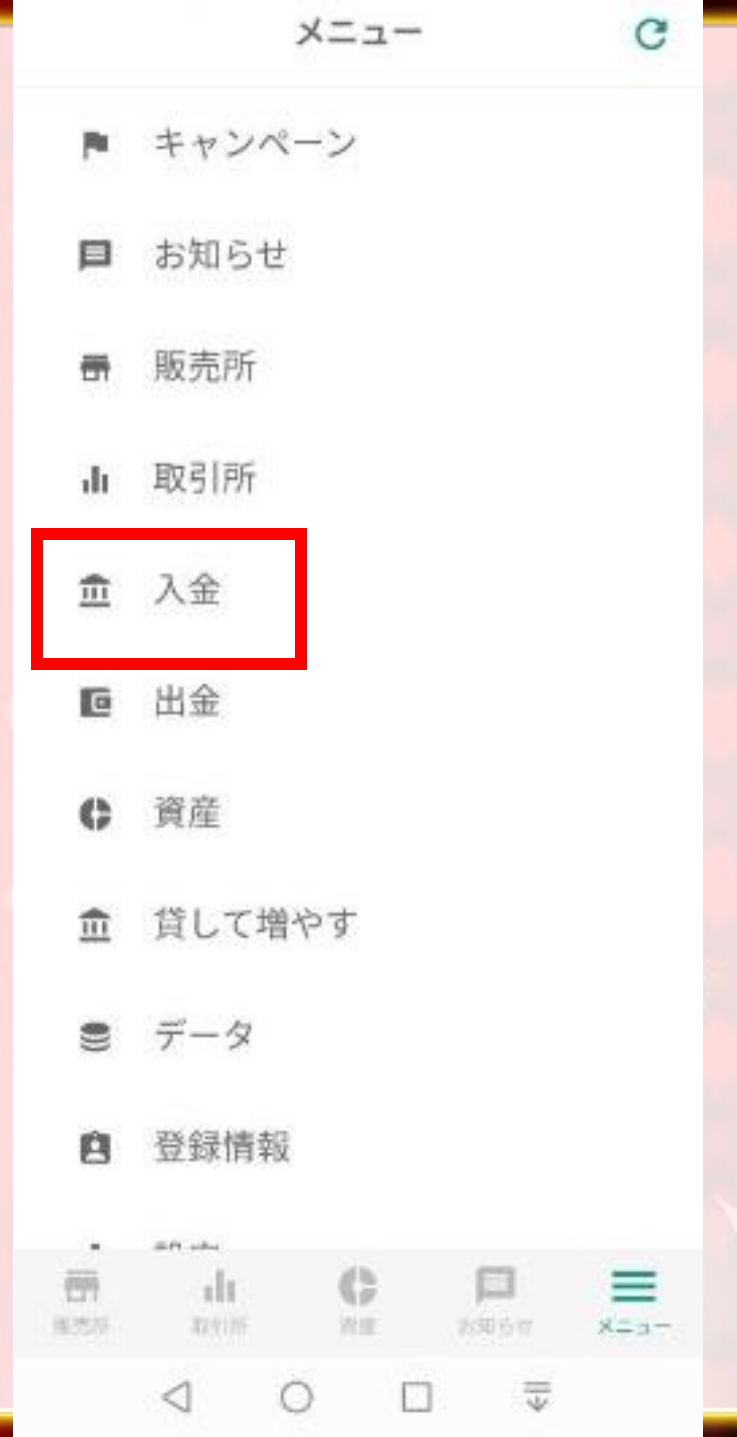

| <b>く</b> 戻る                | 入金                          | 出金 ↓ |                  | く 戻る ♥ 日本円入金 :                                                       |
|----------------------------|-----------------------------|------|------------------|----------------------------------------------------------------------|
| Q 通貨名を入力                   | して検索                        |      | Bitbank<br>日本田入金 | 日本円のお振込の際は、振込先をよくご確認の上、以下の口<br>座にご入金ください。                            |
| <b>検索履歴</b><br>検索履歴はありません  | U.                          | Ш    |                  | <b>血</b> GMOあおぞらネット銀行 🚦                                              |
| 法定通貨                       |                             |      | JPY(日本円)         | 支店名       口座種別                                                       |
| ¥ JPY<br><sub>日本円</sub>    |                             | >    | をタップ             | 口座番号                                                                 |
| 暗号資產 AZ                    |                             |      |                  | ロ座名義 ビツトバンク(カ)コキヤクグチ                                                 |
| BTC<br>ビットコイン              |                             | >    |                  | 振込人名義                                                                |
| <b>LTC</b><br>דרבארא (גער) |                             | >    |                  |                                                                      |
| XRP                        |                             | >    |                  | お客様により振込先の <b>支店</b> および <b>口座番号</b> が異<br>なりますのでご注意ください。            |
| <b>ETH</b><br>イーサリアム       |                             | >    | 指定の口座に           | 日本円入金に関するルール 📿                                                       |
| <b>MONA</b><br>モナーコイン      |                             | >    | 振り込んで完了          | カスタマー<br>ステージの ATM出金・他行あて复込手数料 Visaデビット利用金額の 長く F                    |
| <b>雨 山</b><br>販売所 取引所      | 資産         目           お知らせ | ×==- |                  | 市     山     ●     ●     ●       販売所     取引所     資産     お知らせ     メニュー |
| $\triangleleft$ (          |                             | ÷    |                  |                                                                      |

# 日本円 →BNB購入

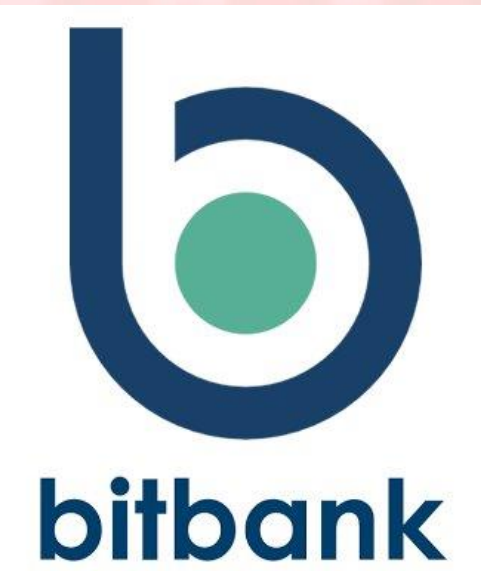

#### BNB購入手順

①取引所を開く

②さがすをタップ

③BNBと入力し検索

④検索し出てきた BNB/JPYをタップ

| n総資産<br>●◎    | 2                                       | Q<br>(7± <sup>1</sup> ∓ 1 €± |
|---------------|-----------------------------------------|------------------------------|
| 取引所           |                                         |                              |
| すべて 保有銘柄      | ★お気に入り と                                | (ックアップ                       |
| 脑桥名 :         | 13                                      | 格: 変動率:                      |
| 🕆 📵 BTC/JPY   | mate                                    | 4,460,001<br>+0.89%          |
| ☆ × XRP/JPY   | www                                     | 69.403<br>+1.73%             |
| 🕆 ; ETH/JPY   | nor No                                  | 273,649<br>+1.493            |
| 🕆 🕙 MATIC/JPY | m                                       | 95.200<br>+4.50%             |
| 🕆 🔞 DOT/JPY   | AM                                      | 745.674<br>+4.90%            |
| 🕆 👩 DOGE/JPY  | ~~~~~~~~~~~~~~~~~~~~~~~~~~~~~~~~~~~~~~~ | 9.604<br>+4.36%              |
| 🕆 🌀 LTC/JPY   |                                         | 14,551.5<br>+18.20%          |
| 🖄 😨 BCC/JPY   | ~~~~~~~~~~~~~~~~~~~~~~~~~~~~~~~~~~~~~~~ | 44,568<br>+20.63%            |
|               | C D                                     |                              |
| ⊲ 0           |                                         |                              |

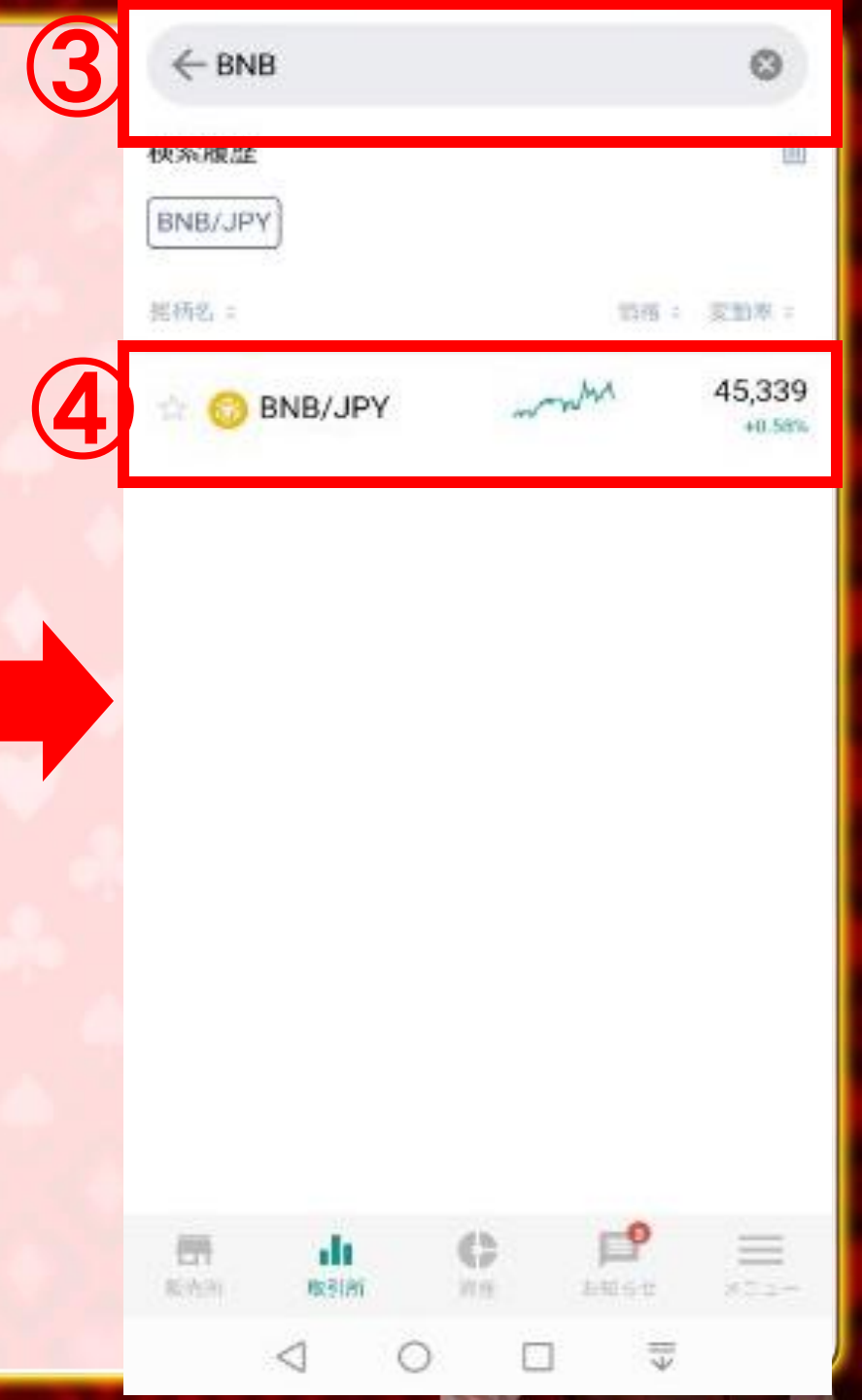

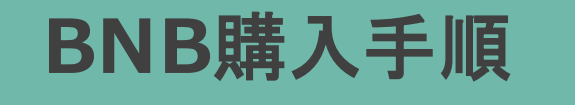

# ⑤注文をタップ

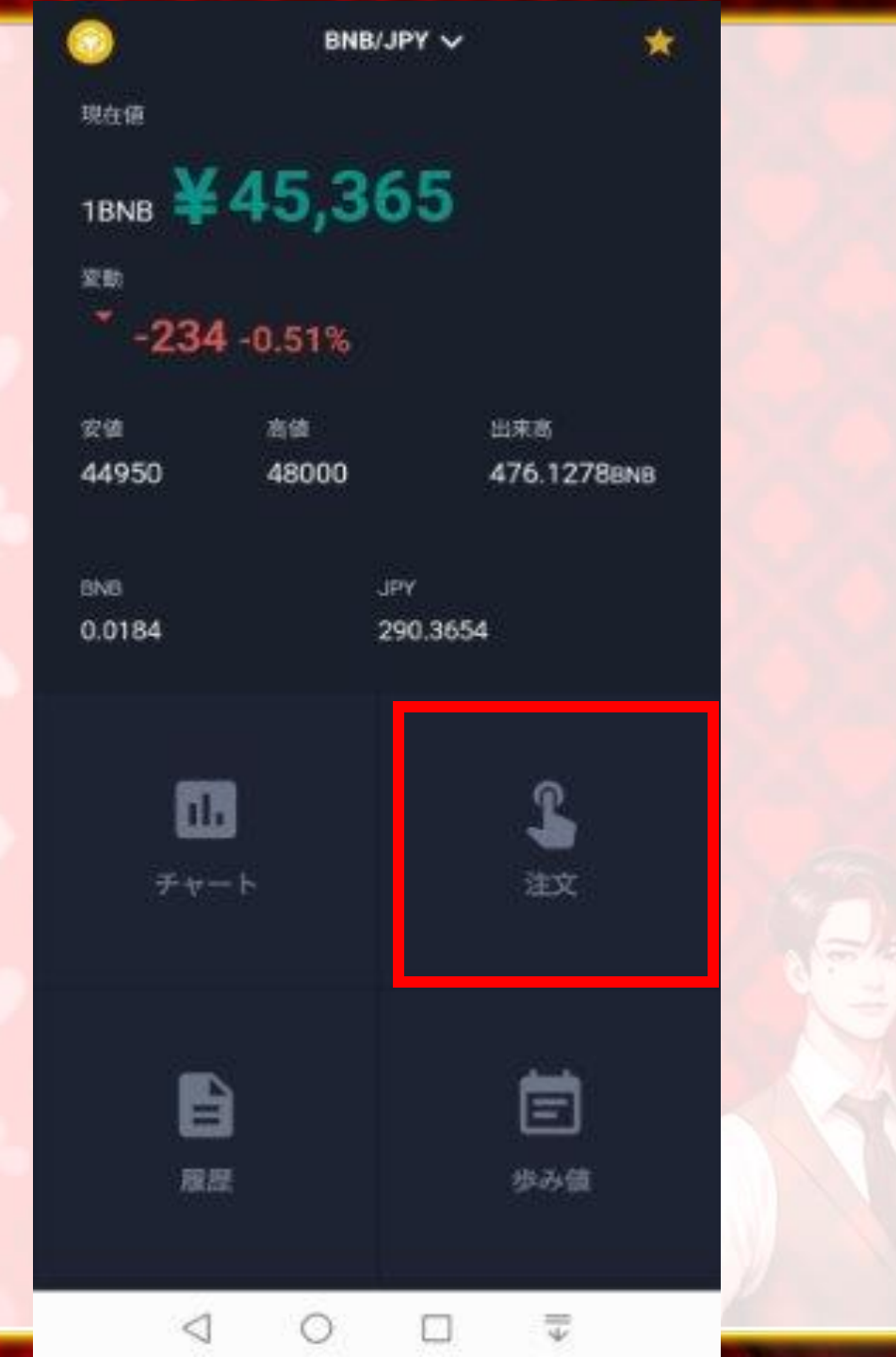

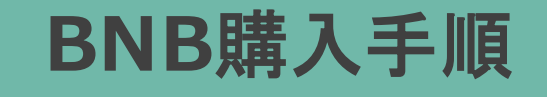

⑥指値を選択
 ※成行にすると資金の70%未
 満しか入金できないので注意してください

⑦バーを右にスライドして 購入量を決める

⑧チェックを入れ 注文をタップ

⑨実行を押して完了

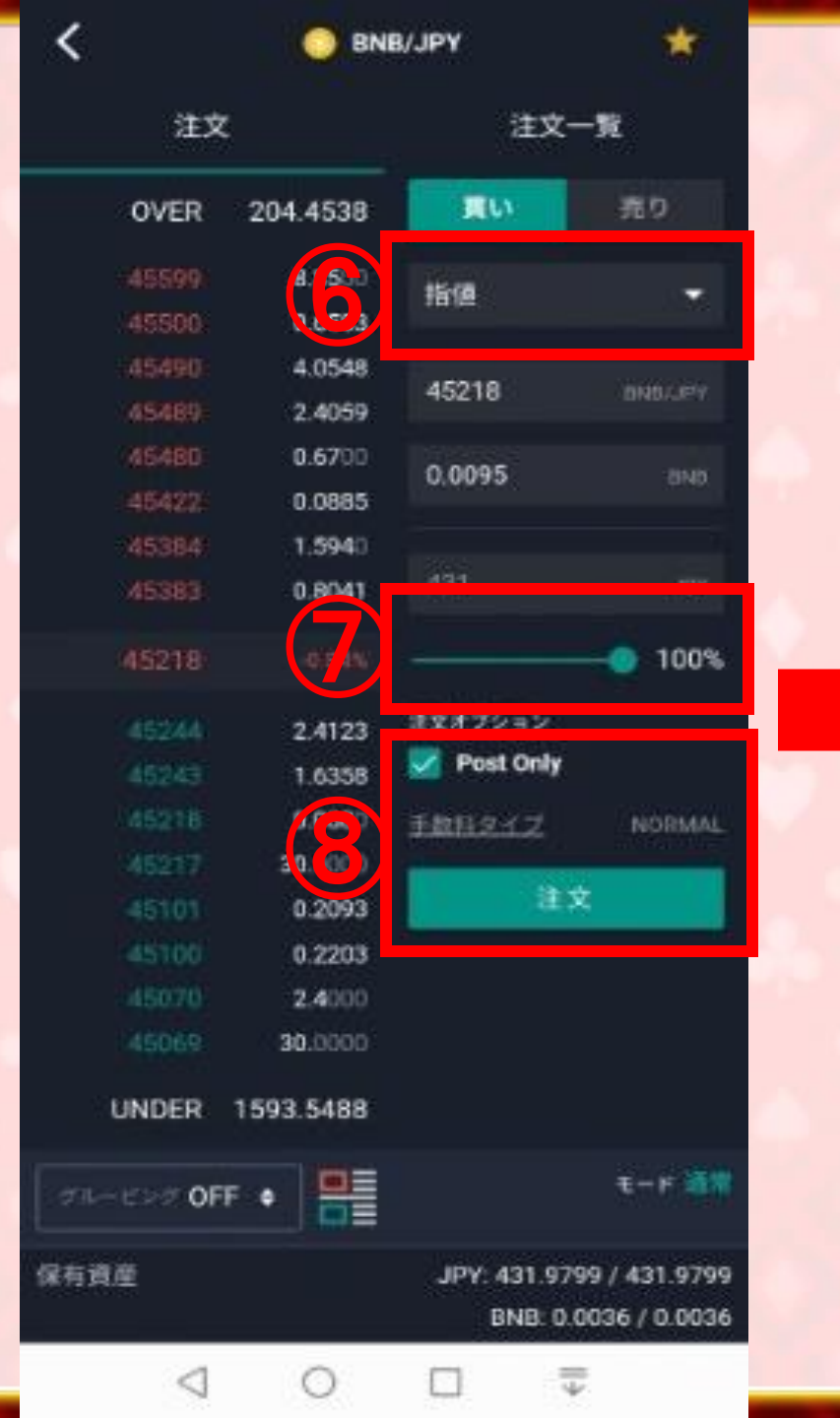

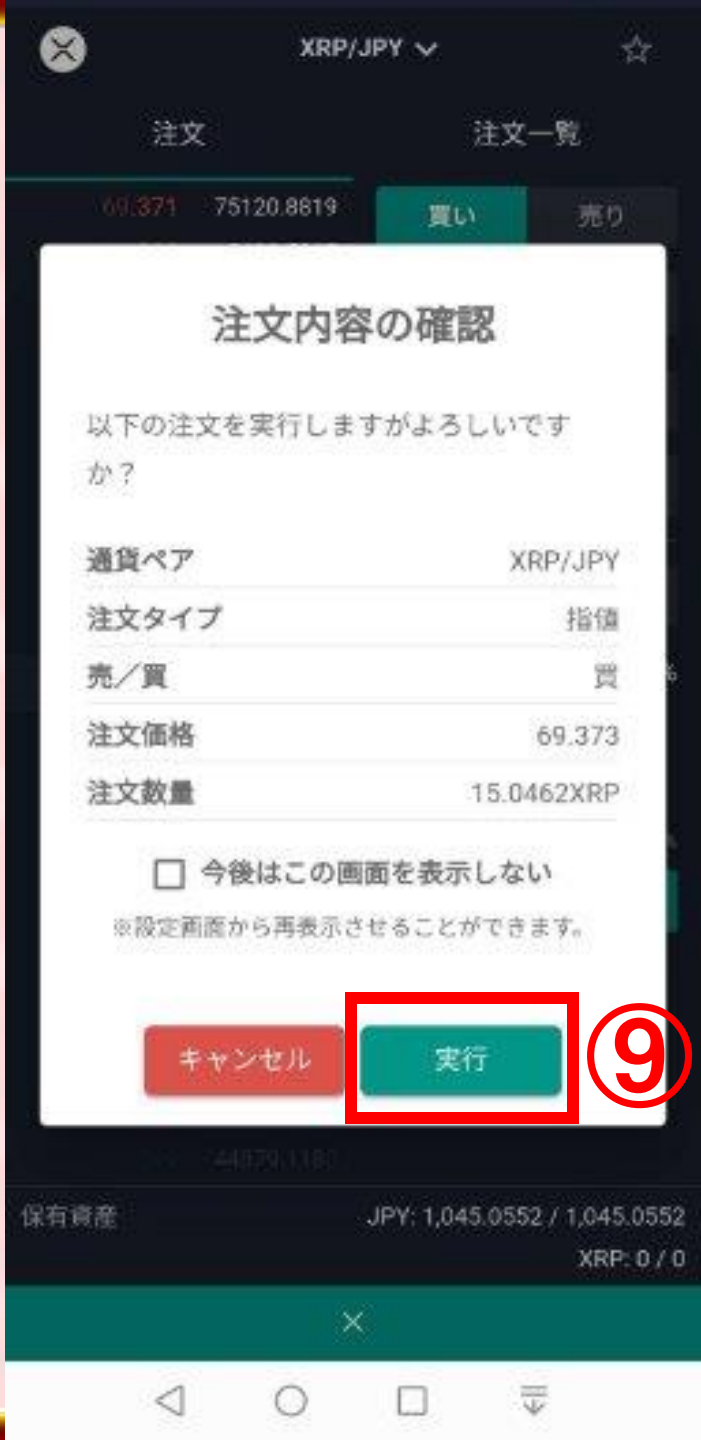

# 送金方法 トラベルルール

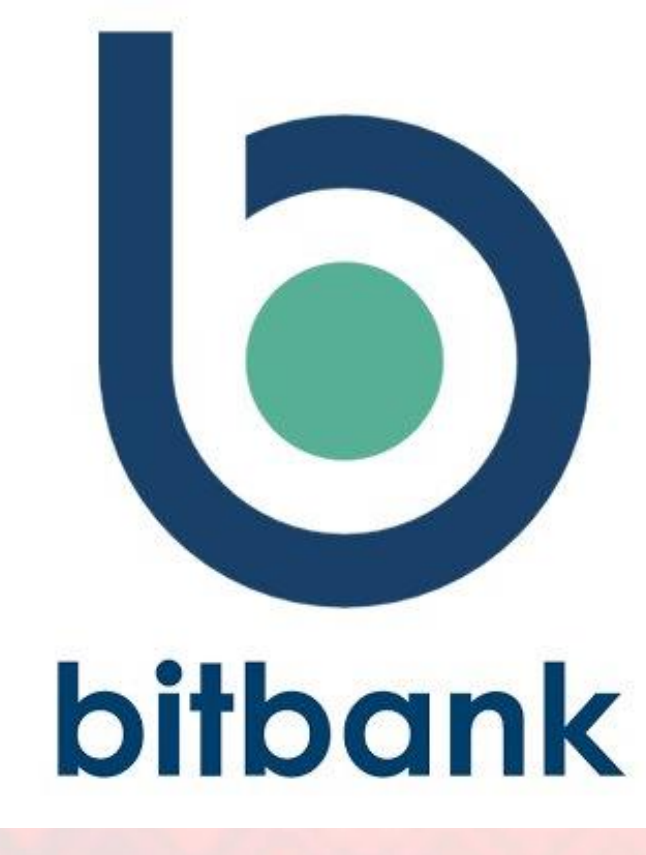

# トラベルルールとは?

#### ■金融活動作業部会(FATF)が定めた 国際基準の一つ

#### 目的:マネーロンダリングやテロ資金供与などの 犯罪行為を防止

ルール:「送金元の暗号資産交換業者」が顧客から の送金依頼を受けた場合に 「送金元の顧客情報」と「送金先の顧客情報」を 「送金先の暗号資産交換業者」に通知

※「送金元」と「送金先」の顧客情報を各々通知 氏名、住所、口座番号、送金額、出金の目的

### ■「SYGNA」と「TRUST」の2種類

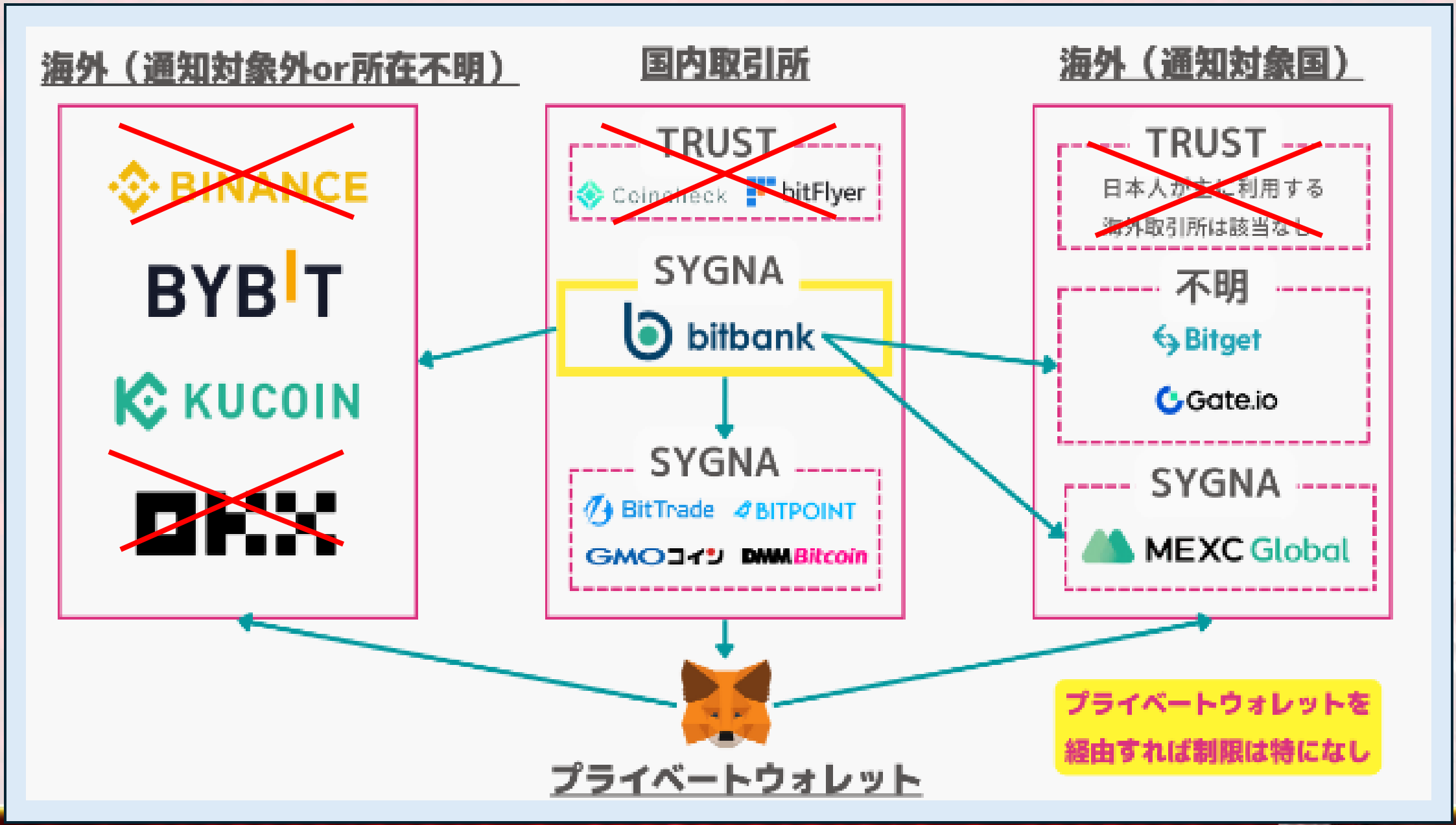

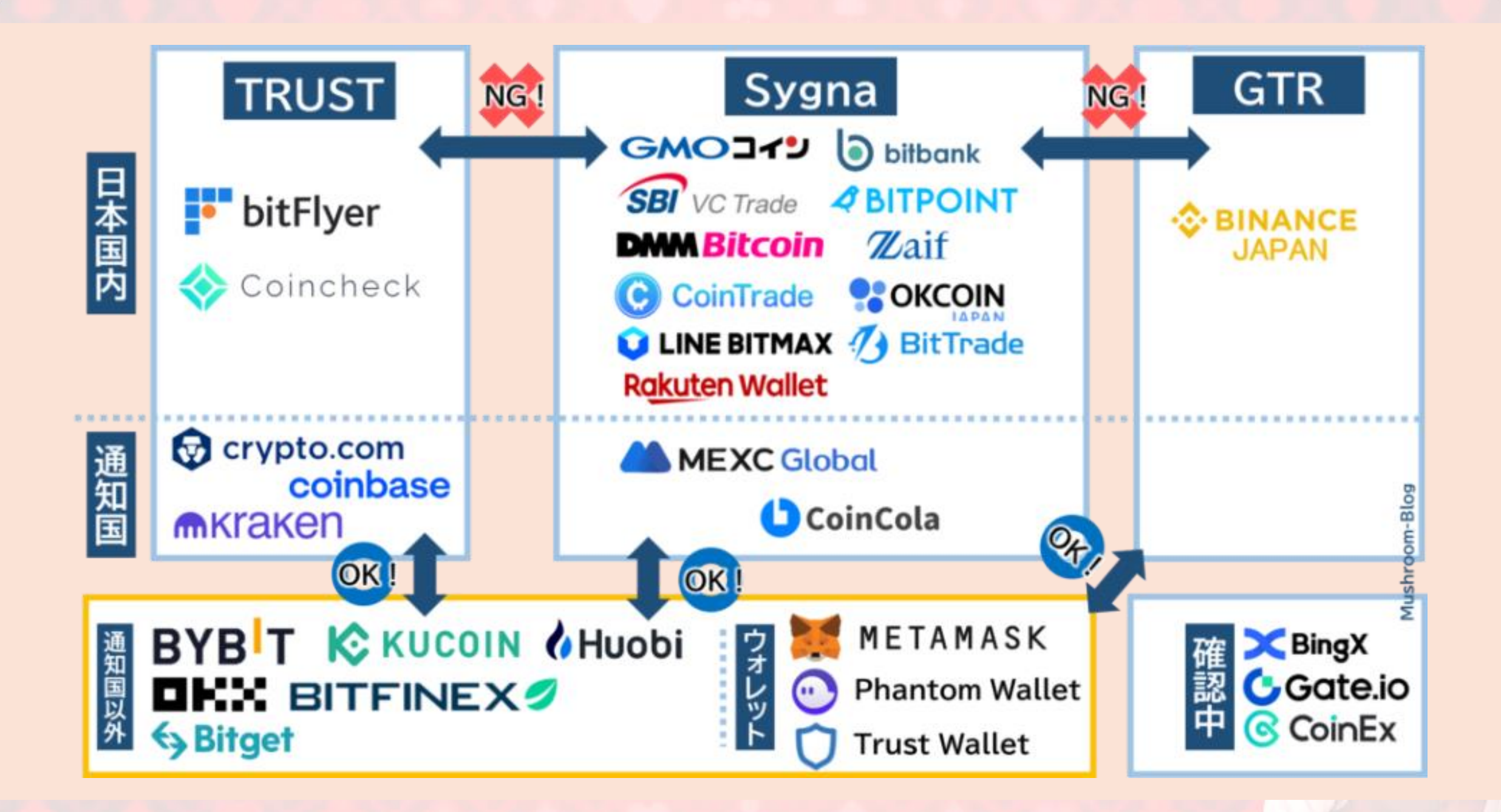

#### 海外取引所の拠点について

#### 各社の公式ページやCoinMarketCapを参考にまとめてあります。

| 拠点が通知対象国内           | 拠点が通知対象国外          | 拠点の所在不明 |
|---------------------|--------------------|---------|
| crypto.com(シンガポール)  | Bybit (ドバイ)        | BingX   |
| coinbase(アメリカ合衆国)   | KuCoin(セーシェル)      | CoinEx  |
| Kraken (アメリカ合衆国)    | HuobiGlobal(セーシェル) |         |
| MEXC Global(シンガポール) | OKX (セーシェル)        |         |
| CoinCola(シンガポール)    | BITFINEX (バージン諸島)  |         |
| Gate.io(ケイマン諸島)     |                    |         |

# ■送付先の暗号資産交換業者の 所在地(国)情報が必要な業者がある

#### 送付先の所在地情報が必要です

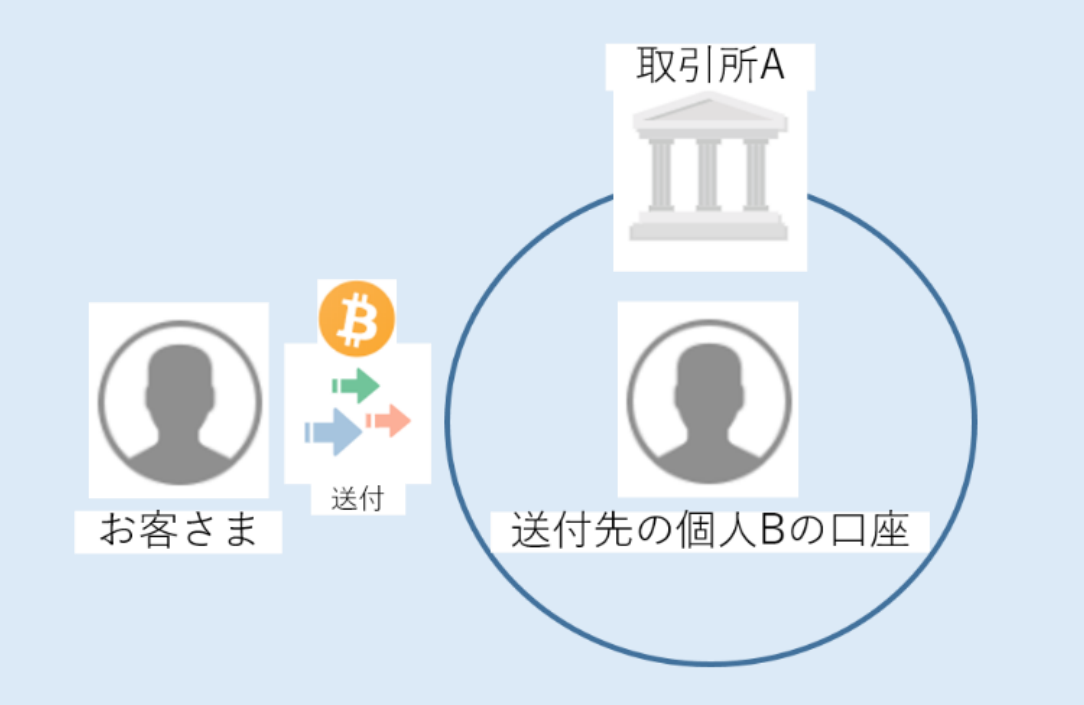

送付先ウォレットは取引所A、受取人は個人Bとなります。

所在地情報(国情報)

Gate.io →ケイマン島

MEXC,Bitget →シンガポール

# bitbank ➡メタマスク BNBを送金

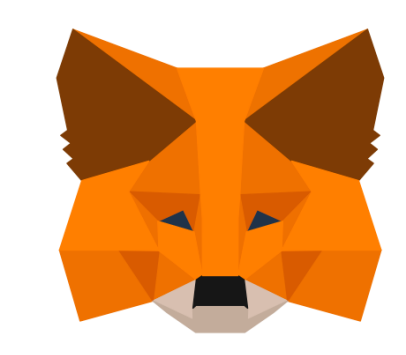

### METAMASK

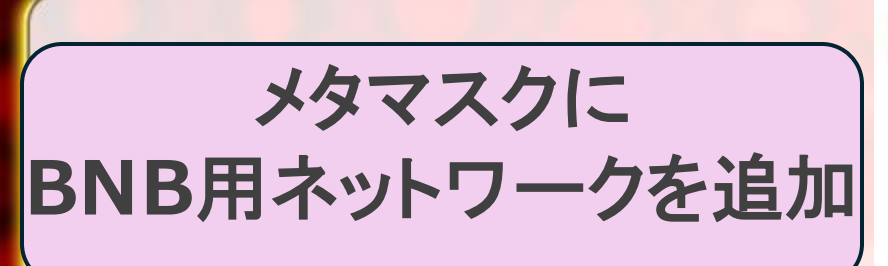

①ネットワークを 選択

 ネットワークを 追加をタップ

| Ethereum Main     | Network 🗠 🕃  |
|-------------------|--------------|
| Account 4         | ~            |
| アドレス: Ox          |              |
| トークン              | NFT          |
| 50                | (Portfolio 🖸 |
| Ethereum<br>0 ETH | \$0.00       |
| 明始するには仮想通貨を       | 追加してください     |
| ETHを購             | x)           |
| クンが見当たりませんか?      | トークンをインボート   |
| e o (1)           | 0 0          |
| 1 0               |              |

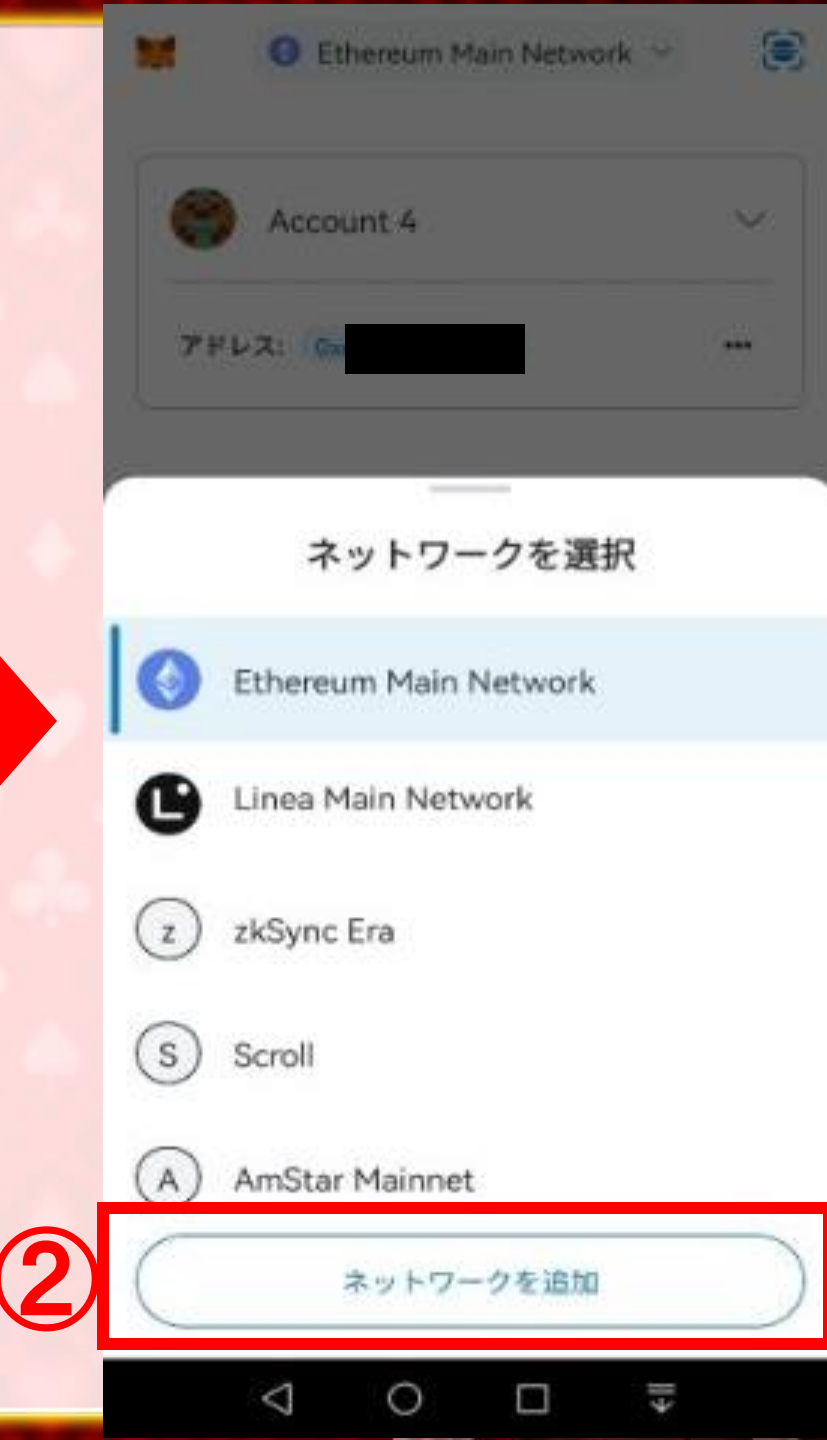

メタマスクに BNB用ネットワークを追加

# ③BNB Smart Chain の追加をタップ

④承認をタップ

| <b>人気</b> 赴天             | 夏ムネットワ | -2 |  |
|--------------------------|--------|----|--|
| Avalanche Mainnet C-Chai | n 🔺    | 追加 |  |
| Arbitrum One             |        | 追加 |  |
| > BNB Smart Chain        | 3      | 追加 |  |
| Fantom Opera             |        | 追加 |  |
| Harmony Mainnet Shard 0  | A      | 追加 |  |
| Optimism                 |        | 追加 |  |
| o Polygon Mainnet        |        | 追加 |  |
| Palm                     |        | 追加 |  |
|                          |        |    |  |

×

ネットワーク

 $\triangleleft$ 

0

€∥

| ネットワーク ×                                                                          |
|-----------------------------------------------------------------------------------|
| All that is a set of the N                                                        |
| SNB Smart Chain                                                                   |
| このネットワークを追加しますか?                                                                  |
| これにより、このネットワークがMetaMaskで<br>使用可能になります。                                            |
| MetaMaskはカスタムネットワークやそのセキ<br>ュリティを保証しません。 O<br>こちらをご覧ください: 詐欺やネットワークセキ<br>ュリティのリスク |
| 表示名<br>BNB Smart Chain                                                            |
| チェーンID<br>56                                                                      |
| ネットワークURL<br>https://bsc-dataseed1.binance.org                                    |
| 詳細を表示                                                                             |
| キャンセル #53                                                                         |
| 1 0                                                                               |

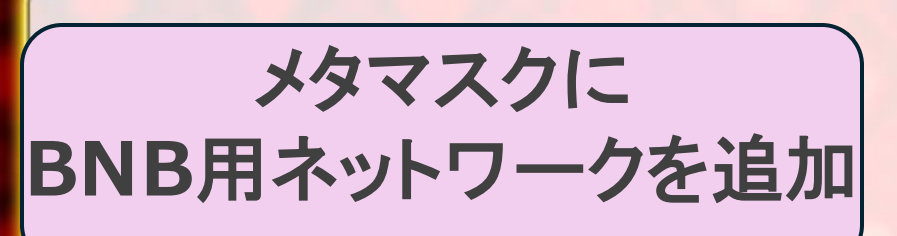

# ⑤ネットワークに切り 替えるをタップ

# ⑥このように表示されたら追加完了です

| ネットワーク                  | ×                          |  |
|-------------------------|----------------------------|--|
| 14                      | $p(x)(x) = + (x - \sigma)$ |  |
| 🕢 Avalanche Mainnet C-I | Chain 🔺 🖬 🛍                |  |
| 🔿 Arbitrum One          | 通加                         |  |
| 💠 BNB Smart Chain       | ▲ 追加                       |  |
| Fantom Opera            | A 18/10                    |  |
| 🔠 Harmony Mainnet Shar  | rd 0 🔺 👜 🖬                 |  |
| 🞯 Optimism              | 38 MA                      |  |
| 😋 Polygon Mainnet       | 通知                         |  |
| 🙀 Palm                  | 10.50                      |  |
|                         | 100                        |  |

新しいネットワークが追加されました "BNB Smart Chainネットワーク"がネットワー クセレクターで利用可能になりました。

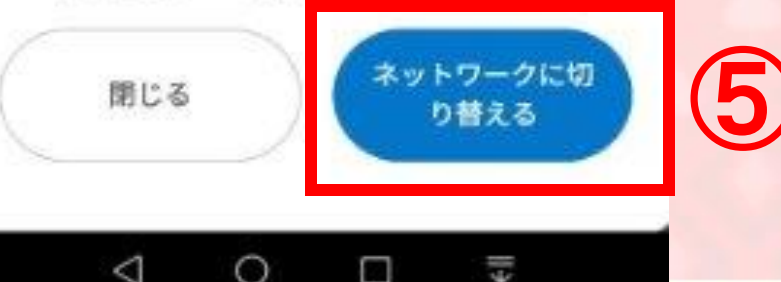

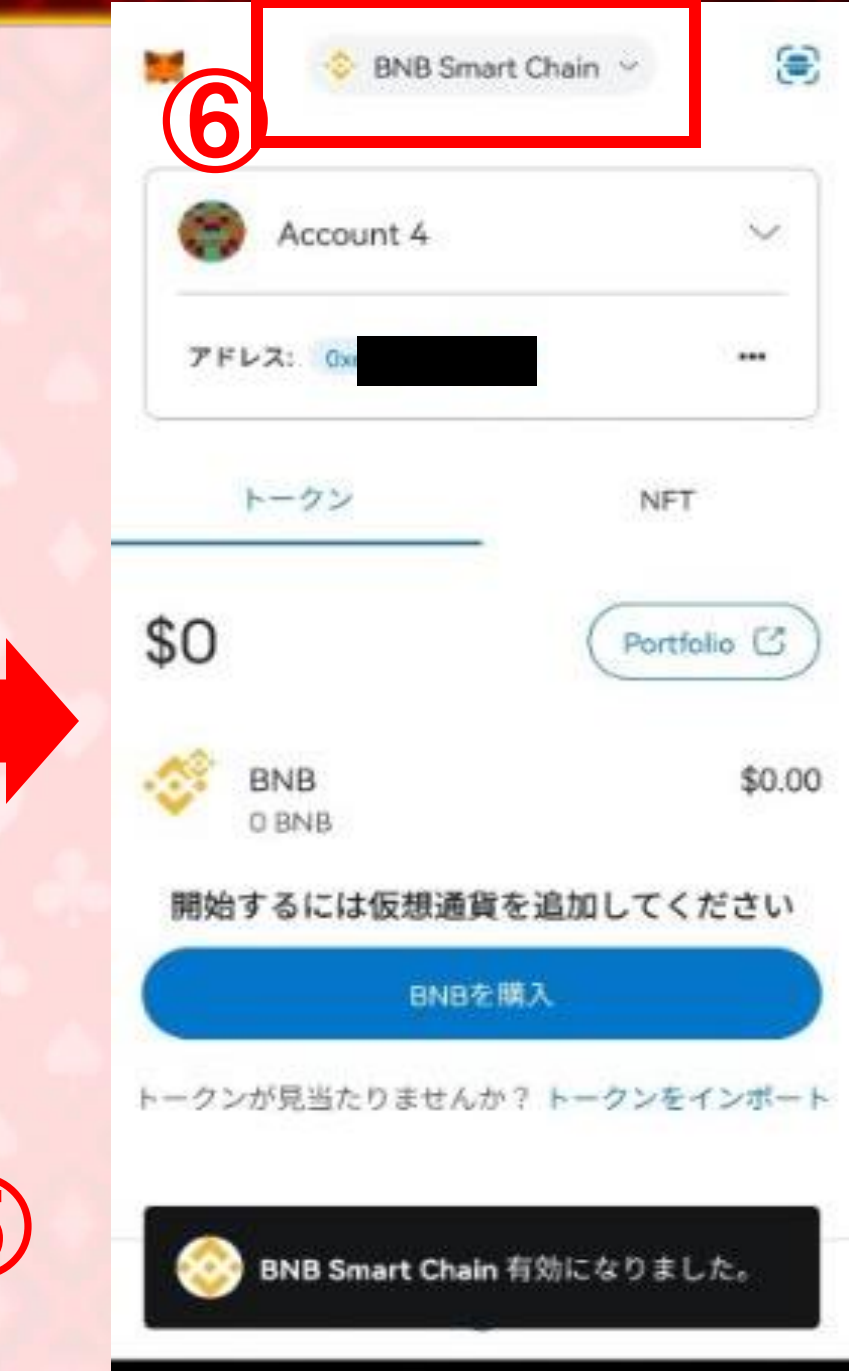

 $\triangleleft$ 

0

€Щ

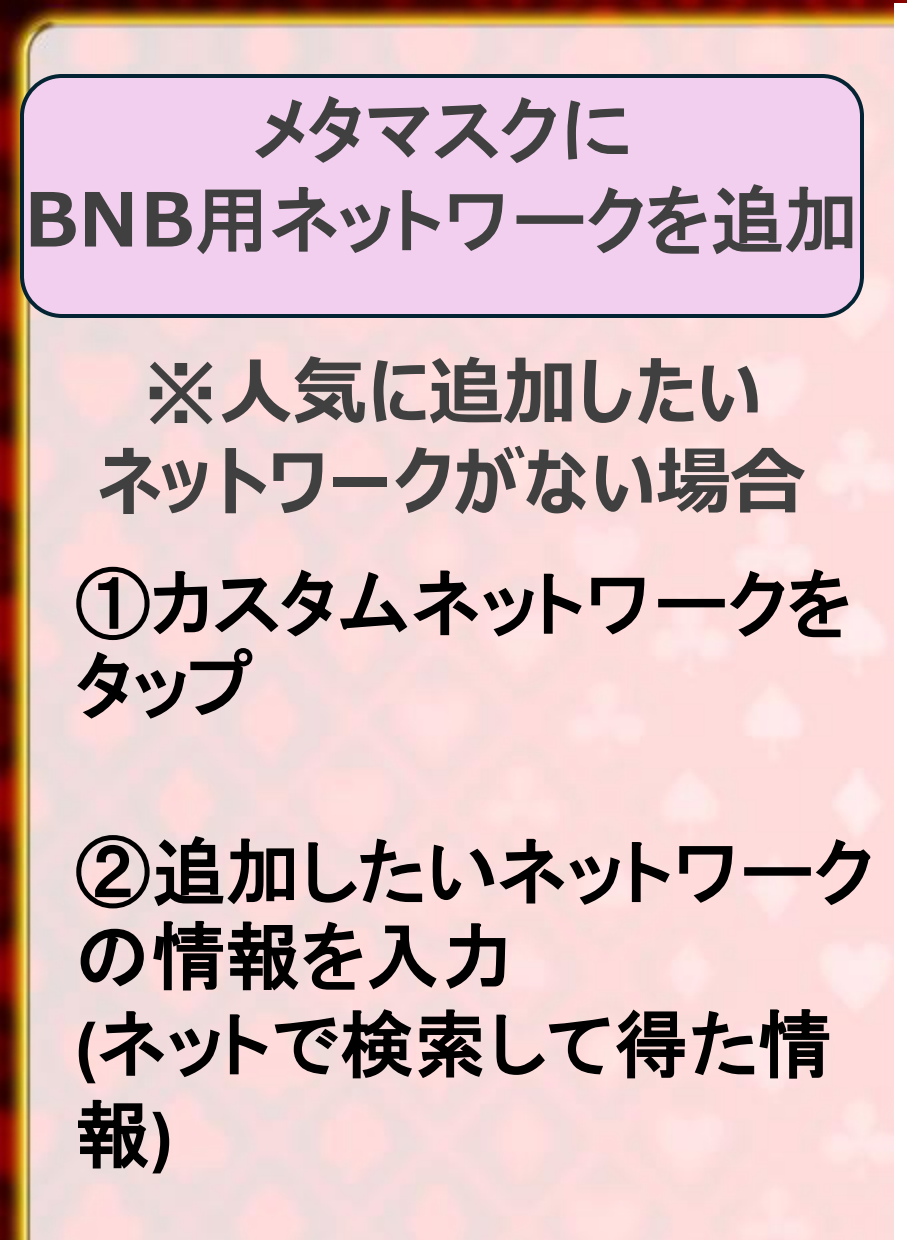

③追加をタップ

| ネットワーク ×                                                                                                    |     | ネッ                                           | ットワーク                                                      | ×                     |
|----------------------------------------------------------------------------------------------------|-----|----------------------------------------------|------------------------------------------------------------|-----------------------|
| 人気 <b>カスタムネットワーク</b>                                                                                                |     | 人気                                           | カスタムネットワ                                                   | ワーク                   |
| <ul> <li>悪意のあるネットワーク プロバイダーは、ブロックチェーンのステータスを偽り、ユーザーのネットワークアクティビティを記録することがあります。信頼するカスタムネットワークのみを追加してください。</li> </ul> |     | ・ 悪意のあるネットワクチェーンのステートワークアクティビす。信頼するカスタてください。 | ワーク プロバイダーは、ブ<br>タスを偽り、ユーザーの<br>ティを記録することがあ<br>ムネットワークのみを追 | ブロッ<br>ネッ<br>りま<br>加し |
| ペットワーク名                                                                                                    |     | ネットワーク名                                      |                                                            |                       |
| ネットワーク名 (オプション)                                                                                                    |     | Cronos                                       |                                                            |                       |
| PCURL                                                                                                    |     | RPC URL                                      |                                                            |                       |
| 新しいRPCネットワーク                                                                                                    |     | https://evm.cronos.org                       | I                                                          |                       |
| ニューンID                                                                                                    |     | チェーンID                                       |                                                            |                       |
| チェーンID                                                                                                    | 1   | 25                                           |                                                            |                       |
| ·ンボル                                                                                                    |     | シンボル                                         |                                                            |                       |
| シンボル                                                                                                    | 100 | CRO                                          |                                                            |                       |
| ブロックエクスプローラーURL                                                                                                    |     | ブロックエクスプローラー                                 | -URL                                                       |                       |
| ブロックエクスプローラーURL(オプション)                                                                                              |     | https://cronoscan.com                        | n/                                                         |                       |
| 追加                                                                                                    |     |                                              | 追加                                                         |                       |

メタマスクに BNB用ネットワークを追加

※人気に追加したい ネットワークがない場合

④確認をタップ

⑤ネットワークに切り替え るをタップ

| ネット                                                       | ワーク                                            | $\times$           |                                          |
|-----------------------------------------------------------|------------------------------------------------|--------------------|------------------------------------------|
| 人気                                                        | カスタムネットワー                                      | -ク                 |                                          |
| Avalanche Mainnet C-                                      | Chain                                          | ▲ 追力               |                                          |
| Arbitrum One                                              |                                                | 追力                 | n                                        |
| BNB Smart Chain                                           |                                                | ▲ 追力               | n an an an an an an an an an an an an an |
| カスタムネット                                                   | ヽワークを追加                                        |                    | 2                                        |
| このネットワークの表述     致していないようです。                               | 示名はチェーンIDとー<br>,                               | ×                  |                                          |
| MetaMaskはカスタムネット<br>め、信頼できるネットワーク<br>ットワークのセキュリティリ<br>覧くだ | 、ワークの検証を行われ<br>だけを承認してくださ<br>スクと詐欺に関する詳<br>さい。 | ないた<br>い。 ネ<br>細をご |                                          |
| 表示名<br>Cronos                                             |                                                |                    |                                          |
| <b>チェーンID</b><br>25                                       |                                                |                    |                                          |
| ネットワーク <b>URL</b><br>https://evm.cronos.org               |                                                |                    |                                          |
| 詳細を調                                                      | 表示 ~                                           |                    |                                          |
| キャンセル                                                     | 確認                                             |                    | 4                                        |

|     |                 | ネ                       | ットワー                          | ・ク                          |             | $\times$ |
|-----|-----------------|-------------------------|-------------------------------|-----------------------------|-------------|----------|
| 2.2 |                 |                         |                               | カスタムネ                       | ットワーク       |          |
|     | Avalanc         | he Mainne               | t C-Cha                       | in                          | A           | 追加       |
|     | 🔉 Arbitrum      | One                     |                               |                             |             | 追加       |
|     | 📀 BNB Smo       | art Chain               |                               |                             | A           | 追加       |
|     | Fantom (        | Opera                   |                               |                             | A           | 追加       |
|     | Harmony         | / Mainnet               | Shard 0                       |                             | A           | 追加       |
|     | op Optimisr     | n                       |                               |                             |             | 追加       |
|     | 🗞 Polygon       | Mainnet                 |                               |                             |             | 追加       |
|     | 🕌 Palm          |                         |                               |                             |             | 追加       |
| 63  |                 |                         |                               |                             |             |          |
|     |                 |                         |                               |                             |             |          |
| 63  |                 |                         |                               |                             |             |          |
| 1   |                 |                         |                               |                             |             |          |
|     | 新し<br>"Cronosネッ | ,いネットワ<br>,トワーク"<br>用可能 | <b>ワークが</b> 遅<br>がネット<br>になりま | <b>追加されま</b><br>ワークセ<br>した。 | そした<br>レクター | -で利      |
|     | 閉               | じる                      | 5                             | ネットワー                       | クに切り<br>る   | 春え       |

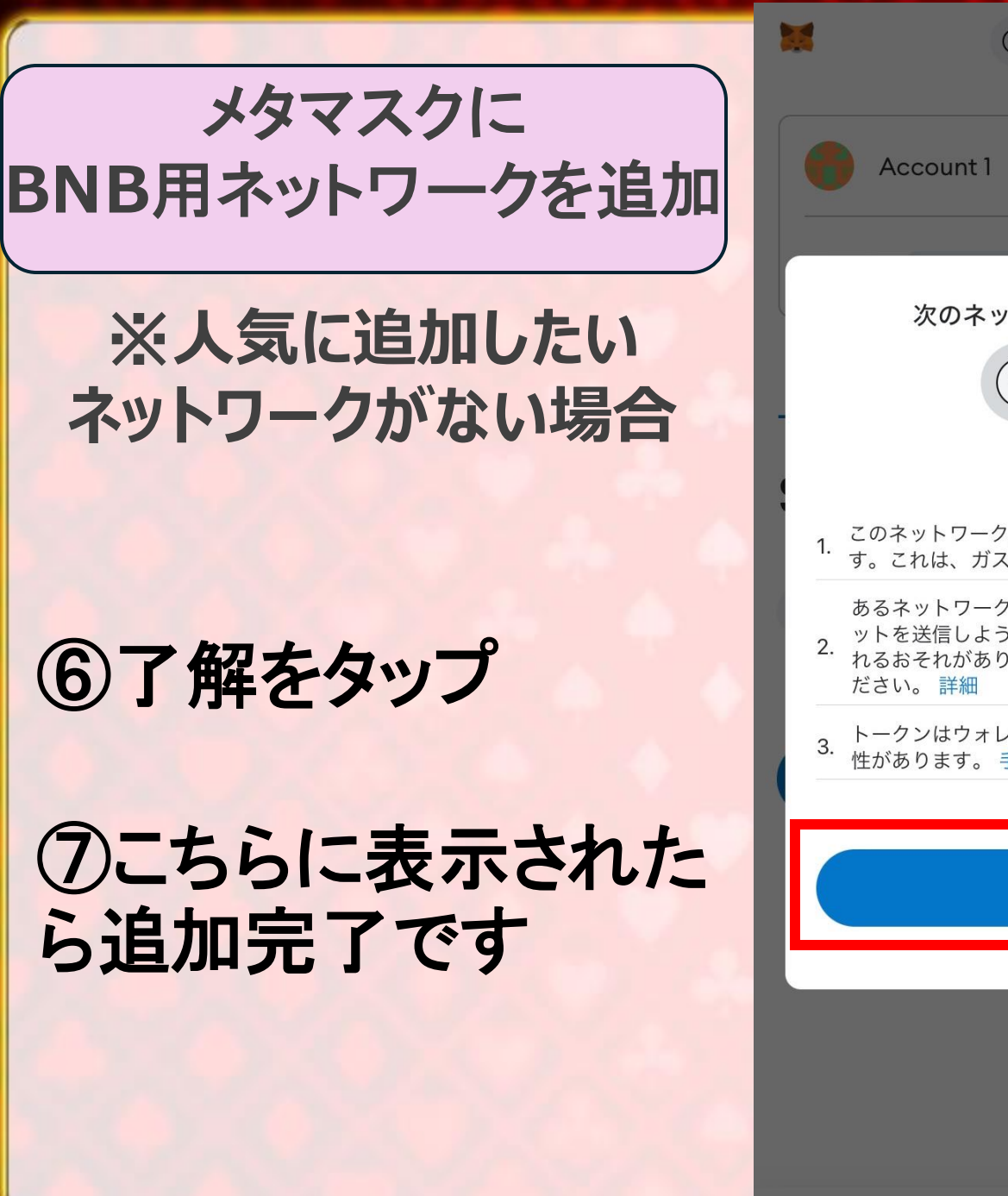

-9

| © Cronos ~                                                                | Cronos V              |
|---------------------------------------------------------------------------|-----------------------|
| ount 1                                                                    | Account 1             |
|                                                                           | アドレス: 0x              |
| のネットワークに切替済み                                                              |                       |
| C Cronos                                                                  | トークン NFT              |
| 留意点:                                                                      | \$0 Portfolio C       |
| トワーク上のネイティブトークンはCROで<br>は、ガス代に使用されるトークンです。                                | © CRO \$0.00          |
| トワークから別のネットワークに直接アセ )<br>言しようとすると、アセットが永久に失わ<br>れがあります。必ずブリッジを使用してく<br>詳細 |                       |
| はウォレットに自動的に表示されない可能<br>ます。 手動で追加してください。                                   | ネットワークを選択             |
|                                                                           | Ethereum Main Network |
| <sub>7</sub> рг                                                           | Linea Main Network    |
|                                                                           | C Cronos              |
|                                                                           | テストネットワークを表示          |
|                                                                           | ネットワークを追加             |

メタマスクに トークンをインポート

①トークンをインポートをタップ

②カスタムトークンを 開く

| 😻 ( 🚷 Ethereum Main Network | ~) 😑        |
|-----------------------------|-------------|
| Account 1                   | ~           |
| アドレス: 0×0                   | •••         |
| トークン N                      | FT          |
| \$0                         | Portfolio 🕜 |
| Ethereum<br>0 ETH           | \$0.00      |
| 開始するには仮想通貨を追加して             | ください        |
| ETHを購入                      |             |
| トークンが見当たりませんか? トークンを        |             |
|                             |             |

Ø

0

--

| ×          | トークンをインポート<br>• Ethereum Main Network                                      |
|------------|----------------------------------------------------------------------------|
|            | 検索 2 カスタムトークン                                                              |
|            | トークンは誰にでも作成できるため、既存のトー<br>クンが偽造される可能性もあります。詐欺やセキ<br>ュリティのリスクに関する詳細をご覧ください。 |
|            | -クンアドレス<br> x                                                              |
| <b>k</b> - | -クンシンボル                                                                    |
|            | GNO                                                                        |
| <u></u>    | -クンの小数桁数                                                                   |
| 1          | 8                                                                          |
|            | キャンセル インポート                                                                |
|            |                                                                            |
|            |                                                                            |

0

0

6

0

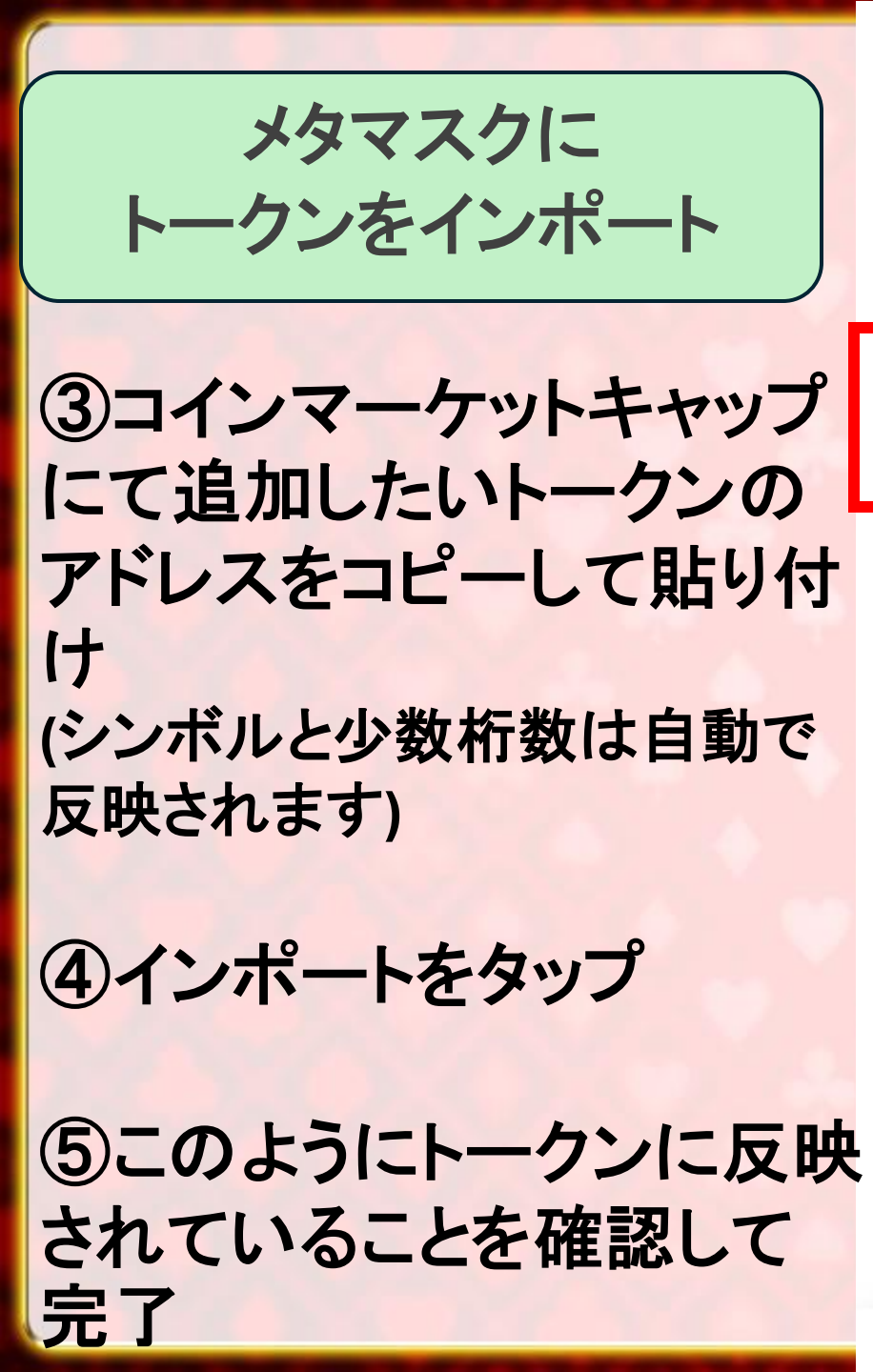

トークンをインポート X Ethereum Main Network 🚯 Ethereum Main Network 🗸 カスタムトークン 検索 Account 1  $\sim$ ● トークンは誰にでも作成できるため、既存のトー クンが偽造される可能性もあります。詐欺やセキ ュリティのリスクに関する詳細をご覧ください。 アドレス: 0x ... トークンアドレス (3) 0xdac17f958d2ee523a2206206994597c13d831ec7 トークン NFT \$0 Portfolio (?) トークンシンボル USDT Ethereum \$0.00 0 ETH **Tether USD** \$0.00 0 USDT トークンの小数桁数 開始するには仮想通貨を追加してください 6 **ETHを購入** トークンが見当たりませんか? トークンをインポート (**4**) キャンセル インポート トークンをインポートしました USDTがインポートされました 0 0

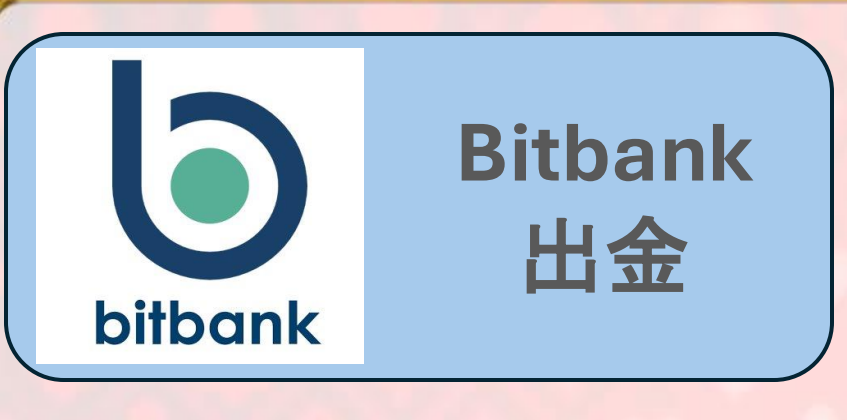

①メニューを開き 出金をタップ

②BNBをタップ

|                 | メニュー    | C    |     | く 戻る                | 出金      | 入金 九              |
|-----------------|---------|------|-----|---------------------|---------|-------------------|
|                 | キャンペーン  |      |     | Q 通貨名を              | 入力して検索  |                   |
| Þ               | お知らせ    |      |     | 検索履歴                |         |                   |
| -               | 販売所     |      |     | 検索履歴はあり             | ません     |                   |
| di              | 取引所     |      |     | 法定通貨                |         |                   |
| Ê               | 入金      |      |     | ♥ JPY<br>B#P        |         | >                 |
| C               | 出金      |      |     | 暗号實產 AZ             | 保有資     | 20み表示 🛑           |
| c               | 資産      |      |     | $\times XRP _{XRP}$ |         | >                 |
| 愈               | 貸して増やす  |      | (2) | BNB<br>ERF7>FE      | л÷      | >                 |
|                 | データ     |      |     |                     |         |                   |
| 8               | 登録情報    |      |     |                     |         |                   |
| -               | an sta  |      |     | _                   | 45      | 0 -               |
| <b>一</b><br>用先所 | nin C P | -==× | Ū   | en di               | C AR AN | 168 XZ3-          |
|                 |         | Ŧ    |     | ⊲                   | 0 0     | $\overline{\Psi}$ |

>

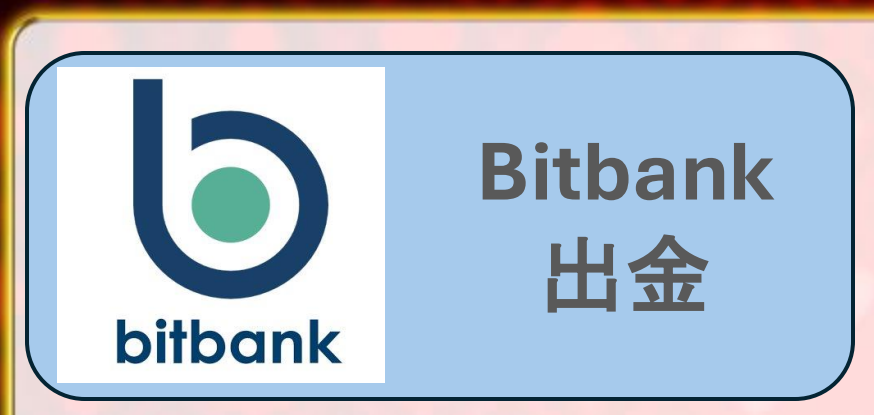

| 37 | ドレスー | - 覧を開く |
|----|------|--------|
|    |      |        |

### ④新規追加をタップ

**BNB引出** 

ビルドアンドビルドを引き出すためには、以下のセレク トボックスから引出先アドレスを選択し、引出数量を相 定の上、引出内容を確認ボタンを押してください。

アドレスを選択\*

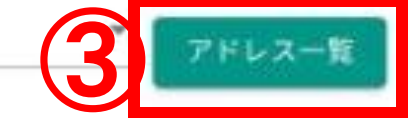

引出数量\*

( 戻る

ネットワーク -ネットワーク手数料 -引出可能額(手数料差引) -

必注文等で利用中の資産は引出できません。

選択された引出先アドレスと異なるネットワ ークに引出した場合、資産が失われる可能性 があることに注意してください。

引出内容を確認

| NB. | L.F. | ~ | - *          | 2 | 31175  | 284 | H 2 |
|-----|------|---|--------------|---|--------|-----|-----|
|     |      |   |              |   | (      | 2   | D   |
|     | 1.0  |   | - 2- 23 - 24 |   | 0.0424 | 孝,  | λ.  |
|     |      |   |              |   | 2¥8    | B   | ,   |

00 10 17 17 1 7 - W 00 10 10 10

1 = 7

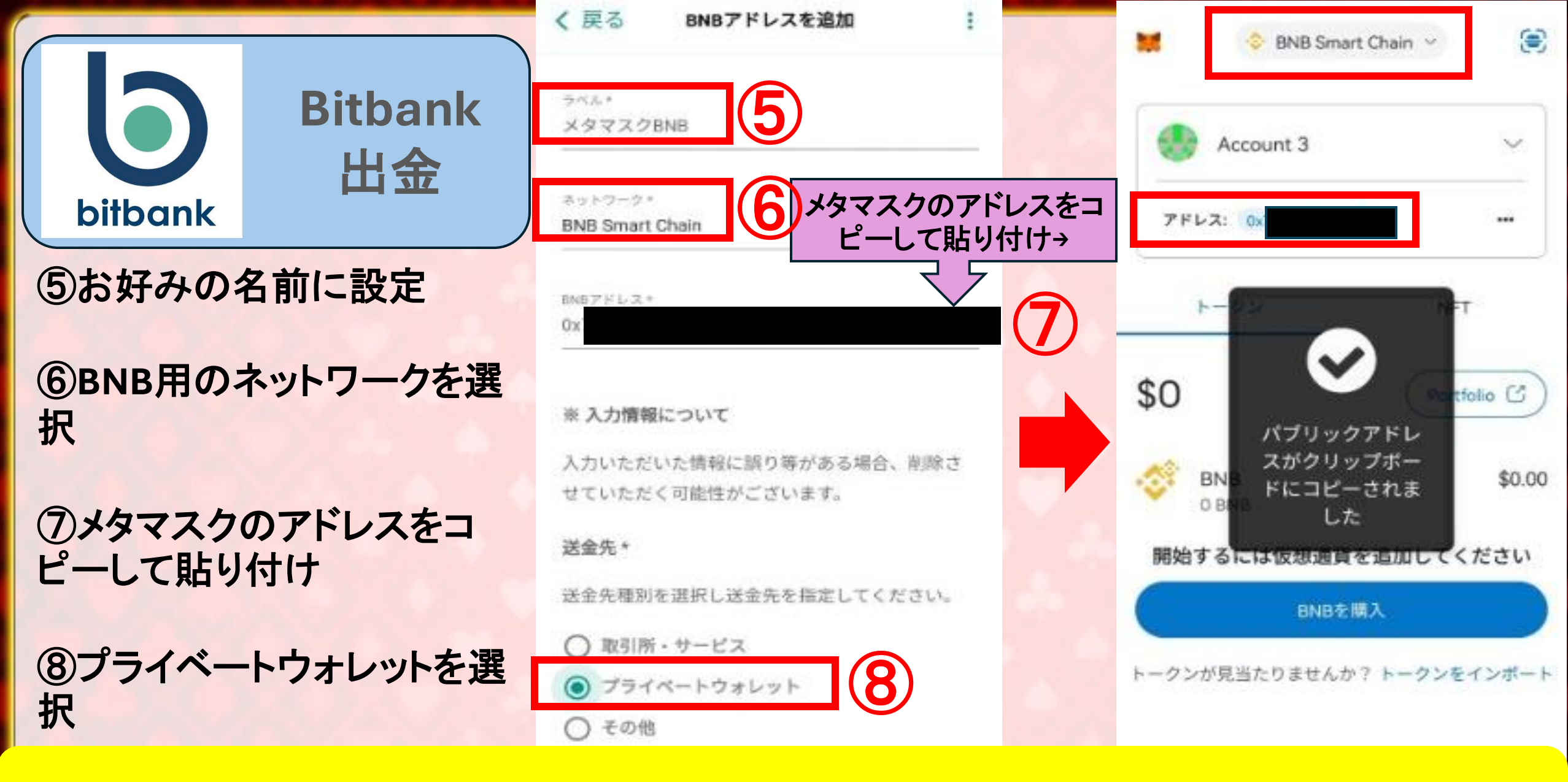

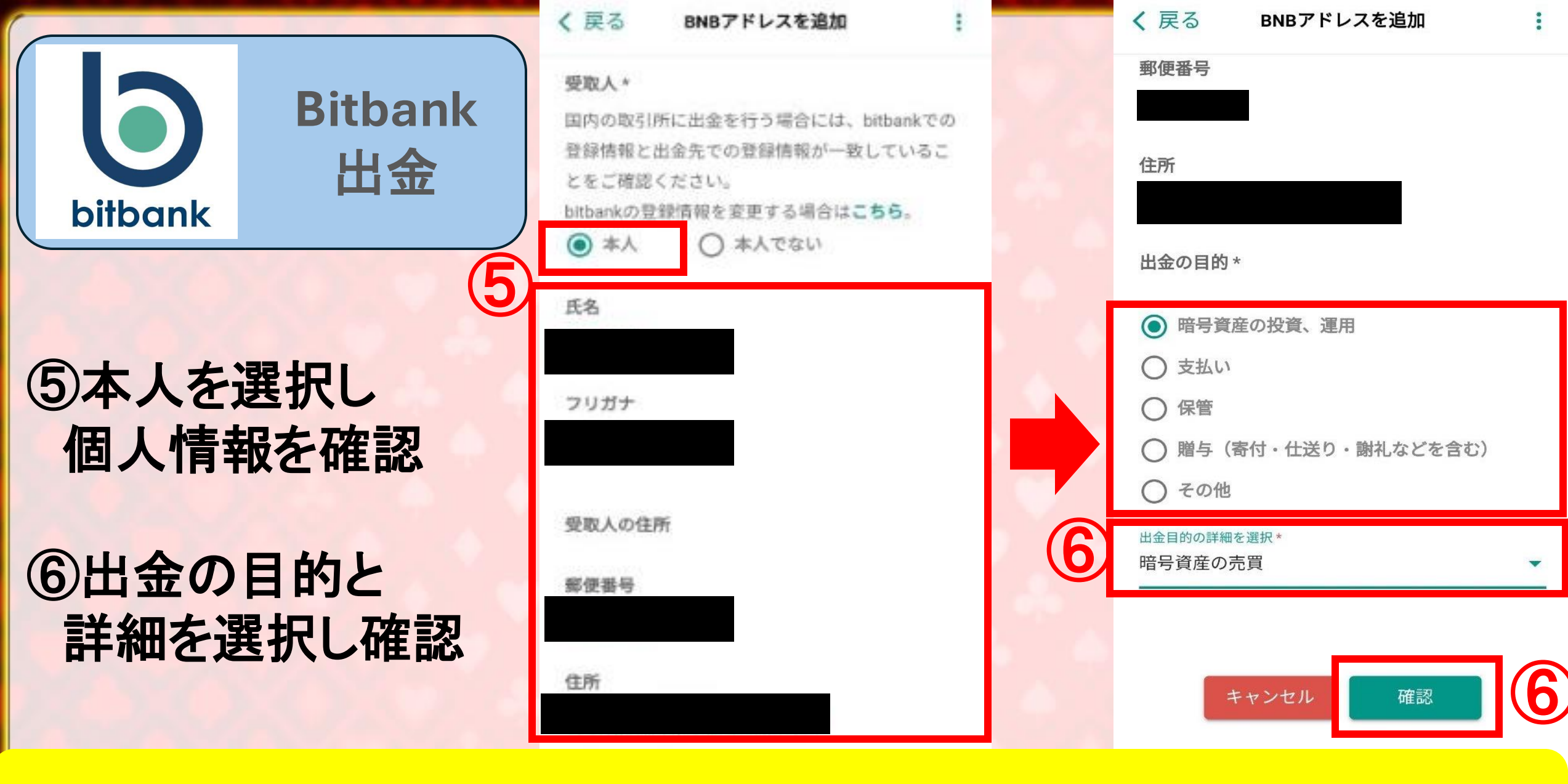

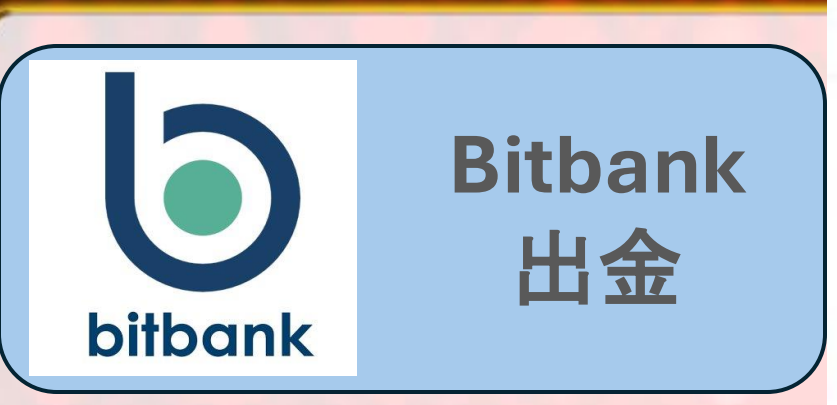

# ⑦情報に相違がなければ確定を押します

| く 戻る BN         | Bアドレスを追加 | く 戻る BNBアドレスを | 追加 : |
|-----------------|----------|---------------|------|
| ラベル             |          | フリガナ          |      |
| メタマスクBNB        |          |               |      |
| ネットワーク          |          | 受取人の住所        |      |
| BNB Smart Chain |          | 郵便番号          |      |
| BNBアドレス         |          |               |      |
|                 |          | 住所            |      |
| 送金先             |          |               |      |
| プライベートウォー       | レット      | 出金の目的         |      |
| 受取人             |          | 暗号資産の投資、運用    |      |
| 本人              |          | 目的の詳細         |      |
| 氏名              |          | 暗号資産の売買       |      |
|                 |          |               |      |
| フリガナ            |          | 修正する          | 確定   |

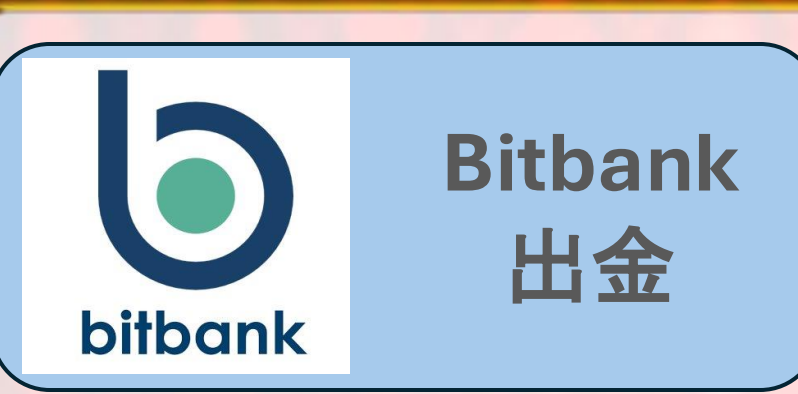

⑧Google認証の6桁の 数字を入力

(9)SMSに送信された 6桁の数字を入力し送信

10閉じるをタップし 前の画面に戻る

| 1                                                                                                  | メタマスクBNB                                                |
|----------------------------------------------------------------------------------------------------|---------------------------------------------------------|
| セキュリティコードを入<br>愛 力                                                                                 | アドレス 0x7077b1C2a6eF1b9D1F879A412<br>送金先 プライベートウォ<br>受取人 |
| 27 488650                                                                                          | 14                                                      |
| 在<br>千 SMS建成コード*<br>953690                                                                         | BNBアドレスを追加し<br>ました                                      |
| 出 確認コードを再送                                                                                         |                                                         |
| <ul> <li>(確認コードを再返)を押下すると確認コードが再</li> <li>■</li> <li>■</li> <li>■</li> <li>■</li> <li>■</li> </ul> |                                                         |
| キャンセル 送信                                                                                           |                                                         |

新頭追加:

本人

詳細 >

ETTF879641728E8

イベートウォレット

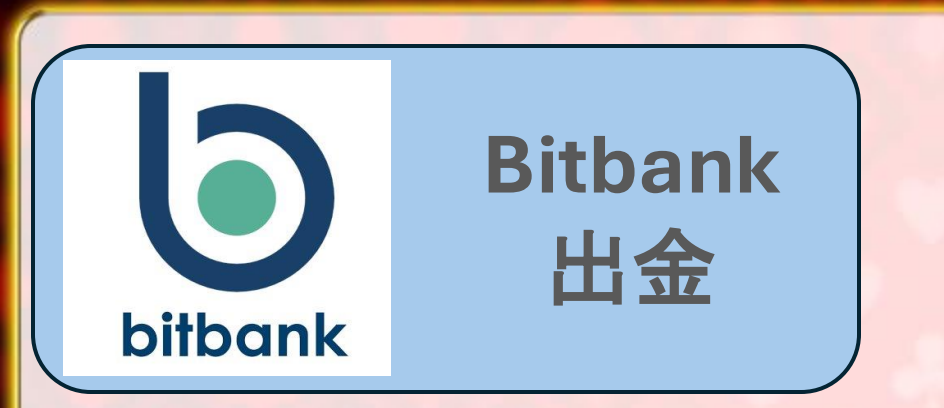

### ①登録したアドレスを選択

①引出数量を入力

### 13引出可能額を確認して 引出内容を確認をタップ

| 定の上。<br>アドレス8 | 引出内容を確認<br>⊢選択。            | 8ボタンを押                   | してください                  | Ň <sub>el</sub> |
|---------------|----------------------------|--------------------------|-------------------------|-----------------|
| メタマス          | スクBNB - BNB                | Smart Cha                | ain 🕶 🕝                 | FUX-            |
| 引出改制。<br>0.01 |                            |                          |                         |                 |
| ネットワ          | フーク BNB                    | Smart Chai               | n                       |                 |
| ネット           | フーク手数料<br>応額(手数料差          | 0.0016<br>3I)            |                         |                 |
| ※注文等          | で利用中の資産は                   | 引出できませ                   | he                      |                 |
| 選択<br>ク       | された引出先<br>に引出した場<br>があることに | アドレスと<br>合、資産か<br>に注意して・ | 異なるネッ<br>失われる可<br>ください。 | /トワ<br>J龍性      |
| (             | 3                          | 出内容を確認                   | 8                       |                 |
| -             |                            | 1.46                     | -0                      | _               |

BNB引出

( 戻る

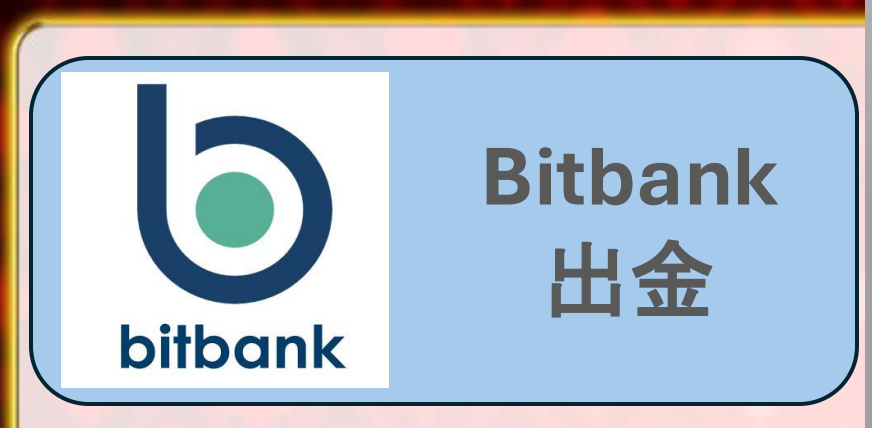

他出金内容を確認

<sup>15</sup>Google認証の 6桁の数字を入力

16SMSに送信された 6桁の数字を入力し 出金するをタップ

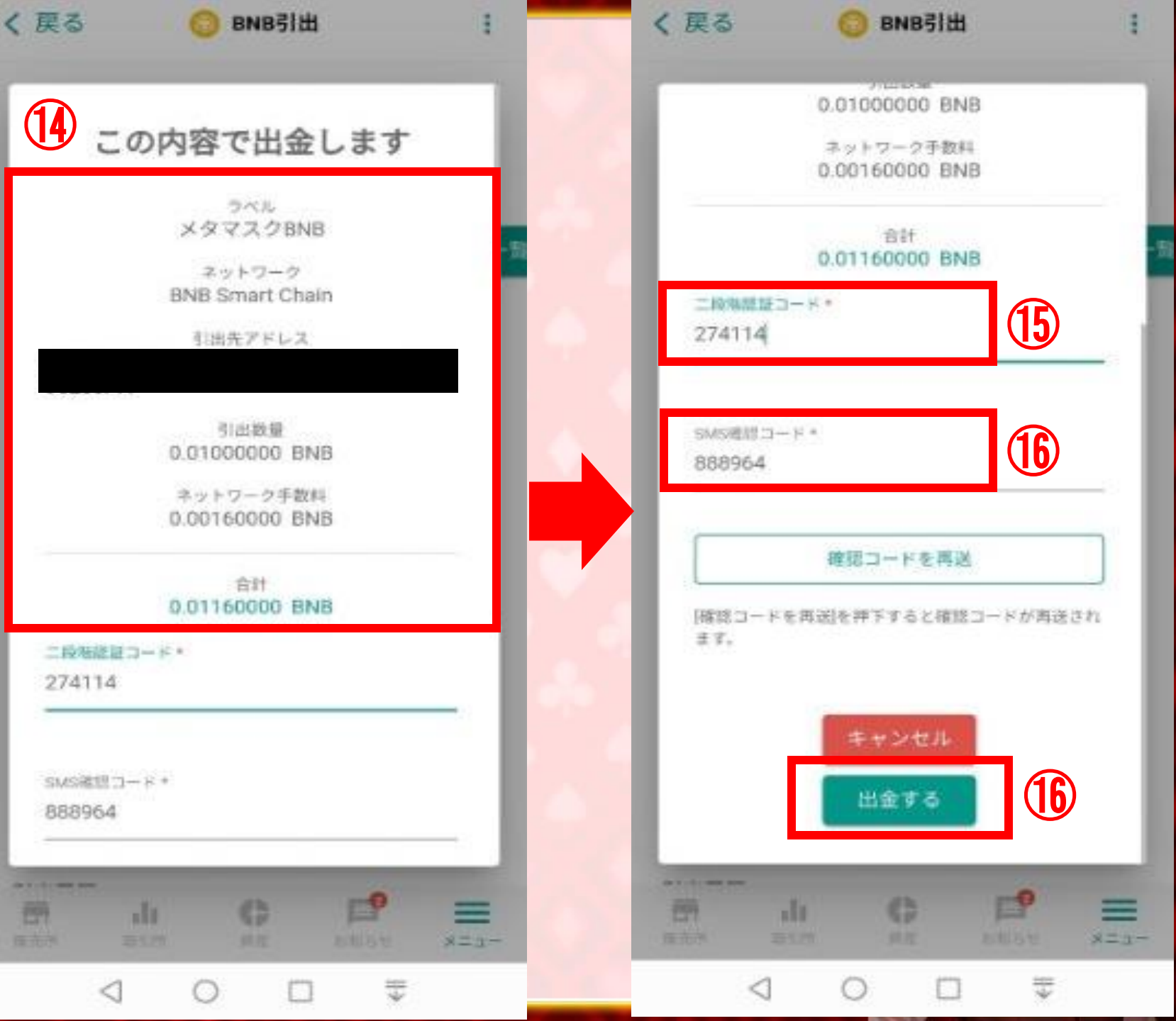

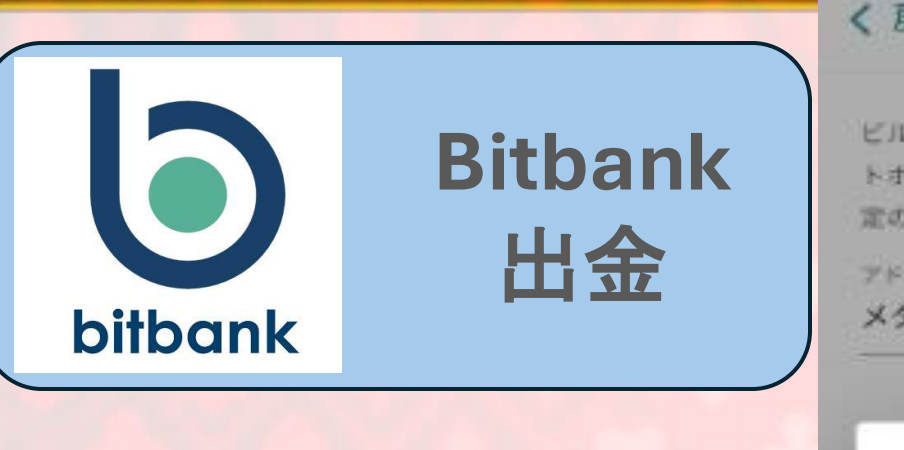

# ①登録したメールを確認し、記載のサイトURLを開く

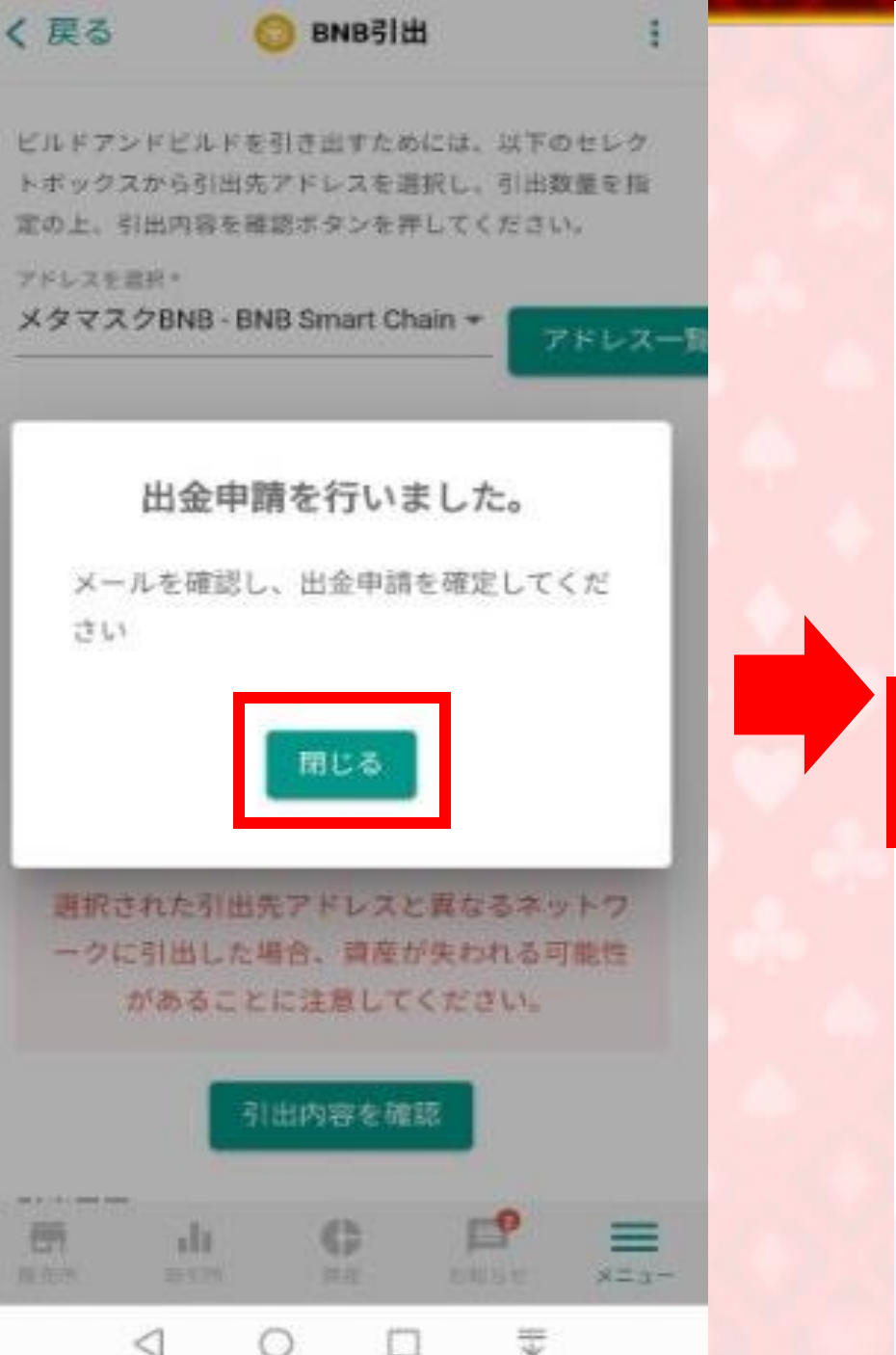

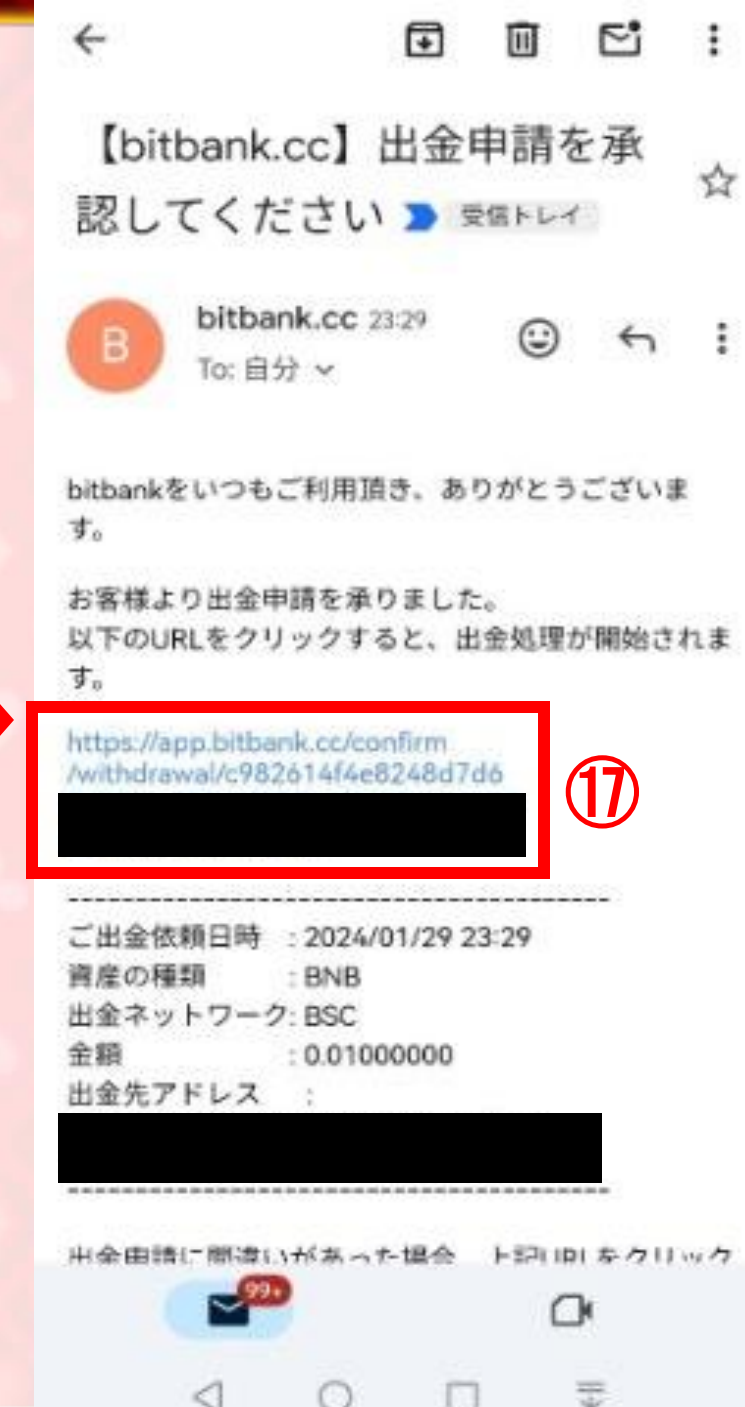

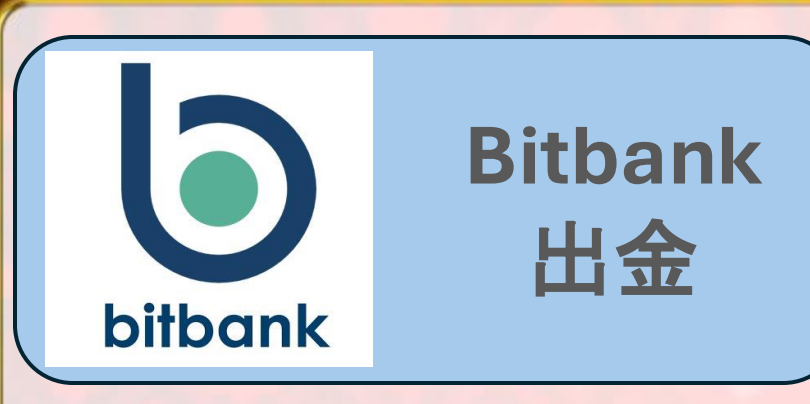

<sup>18</sup>bitbankを選択

19このような表示があれ ば出金申請完了です。

審査中→送金待ち→送金完了

とステータスが変わり 出金完了のお知らせメー ルが届きます。

【bitbank.cc】出金申請を承 認してください > 受信トレイ

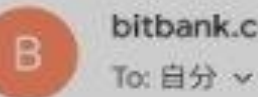

bitbank.cc 23:29 0

F

P'

5

當時

:

\$

Π

bitbankをいつもご利用頂き、ありがとうございま す。

お客様より出金申請を承りました。 以下のURLをクリックすると、出金処理が開始されま す。

https://app.bitbank.cc/confirm /withdrawal/c982614f4e8248d7d6

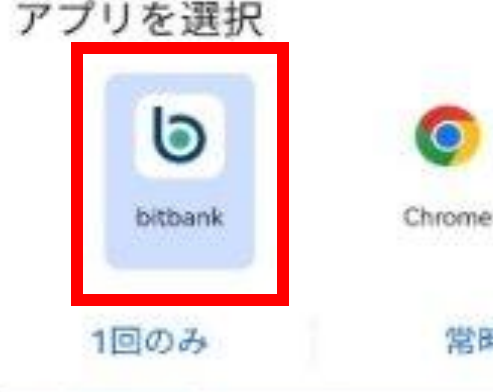

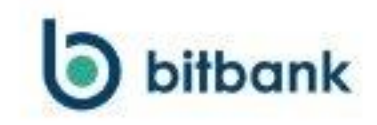

出金確認

出金申請を承りました。 出金完了まで、今暫くお待ちください。

63

洞窟

メニュー

1

di

取到所

 $\langle |$ 

丽

15,2035